# Shop Drawing Course

### Eng/ Mohamed Emam

يفضل مشاهدة المحاضرات قبل قراءة الملخص

eve

https://youtube.com/playlist?list=PLxNbro6QtRYs0oEvaQJrHRzNCDrNS-oTK

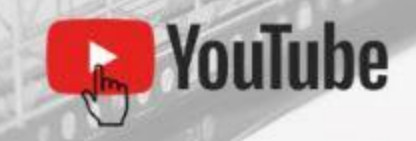

| 4 | U          | U       | U.             | U              | U                 | U                 | U             | U             | U               | U              | 6              | U                 | 6               | <b>U</b>       | 6               | ų             | U               | L.    | U |
|---|------------|---------|----------------|----------------|-------------------|-------------------|---------------|---------------|-----------------|----------------|----------------|-------------------|-----------------|----------------|-----------------|---------------|-----------------|-------|---|
|   |            |         |                |                |                   |                   | Ĺ             | يات           | محتو            | ا<br>س ا       |                | ġ                 |                 |                |                 |               |                 |       |   |
|   | <u>3</u>   |         |                |                |                   |                   |               | E             | <u> Block I</u> | Repla          | <u>ت ing:</u>  | بلوكار            | <u>نبدال اا</u> | <u>ى- اسن</u>  | <u>ם ואסר</u>   | الخطوا        | <u>رة 22:</u>   | محاضر |   |
|   | <u> 12</u> |         |                |                |                   |                   |               | Betv          | <u>ween</u>     | Wiring         | <u>اکات ع</u>  | ن البلو           | صیل بی          | ة- التو        | ق الثاني        | الخطوا        | :23 äj          | محاضر |   |
|   | <u> 19</u> | <u></u> | <u></u>        |                | <u></u>           | <u></u>           | <u></u>       | <u></u>       | Home            | <u>Run</u>     | وحة الـ        | تی اللر           | <u>صیل ح</u>    | <u>ة- التو</u> | <u>ة الثالث</u> | الخطو         | <u>رة 24:</u>   | محاضر |   |
|   | <u> 26</u> | <u></u> |                | Pu             | <u>ıll box</u>    | <u>es &amp;Ta</u> | <u>ات s</u> g | ىشاور         | ب والم          | <u>السحب</u>   | <u>ع لب</u>    | <u>- وضع</u>      | <u>امسة</u>     | <u>بة والخ</u> | <u>ة الرابع</u> | الخطور        | <u>;25 ä</u> j  | محاضر |   |
|   | <u>36</u>  | H       | <u>Hatch I</u> | <u>Marks</u> ( | <u>&amp; Dime</u> | <u>ension</u>     | <u>بعاد s</u> | <u>ئ والأ</u> | لأسلال          | <u>مات ا</u> ! | <u>لاد وبن</u> | <u>نة - ون</u>    | السابع          | <u>دسة و</u>   | <u>السا،</u>    | الخطوا        | <u>رة 26:</u>   | محاضر |   |
| 2 | <u> </u>   | <u></u> |                | <u></u>        |                   |                   |               |               |                 | Ca             | <u>ble Tr</u>  | ay <u>&amp;</u> C | <u>able T</u>   | <u>runk S</u>  | hop Di          | <u>rawing</u> | <u>رة 27: ب</u> | محاضر |   |

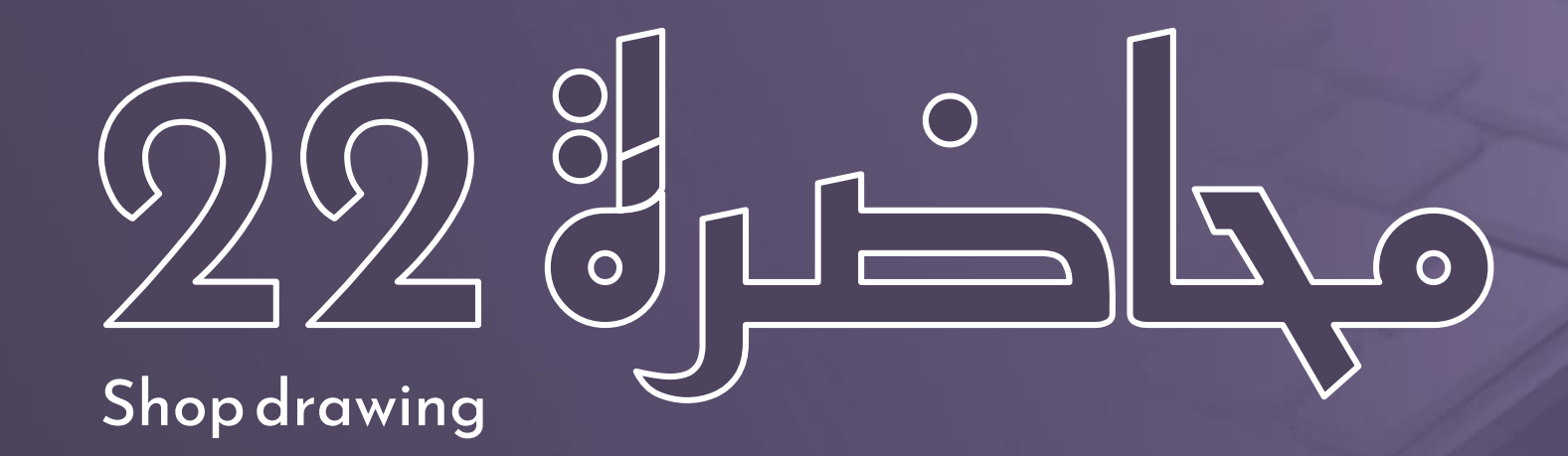

## الخطوة الأولى: استبدال البلوكات Block Replacing

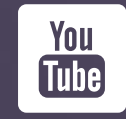

https://youtu.be/mc6T2ow9sO4

### لوحات ال Shop Drawing

وممكن تسميها لوحات الورشة او اللوحات التنفيذية وهي عبارة عن لوحات فيها <u>كل التفاصيل</u> اللي محتاجهـا مهنـدس الموقـع عشـان ينفـذ اللوحـات فـي الموقـع بشـكل صـحيح

خطوات عمل لوحات ال Shop Drawing لأي نظام في الدنيا : 🗨

الخطرة الأولي

اسبتدال البلوكات او اضافة Ceiling box والـ Back box

الخلوة العانية

الربط بين المكونات Between Wiring

الخرق العالقة

التوصيل حتى اللوحة الـ Home Run

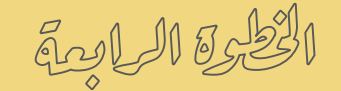

وضع علب الترييح Pull Boxes وعلامات تقاطع المواسير Cutting

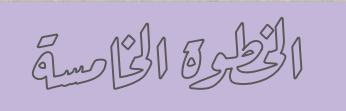

وضع المشاورات Tags لكل لينية وتوضع عنـد بداية اللينية وعند تغيير المواسير

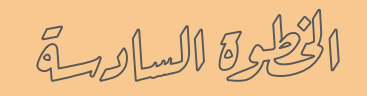

وضع علامات الاسلاك Hatch Mark

الخطبوق السابمة

وضع الأبعاد Dimension

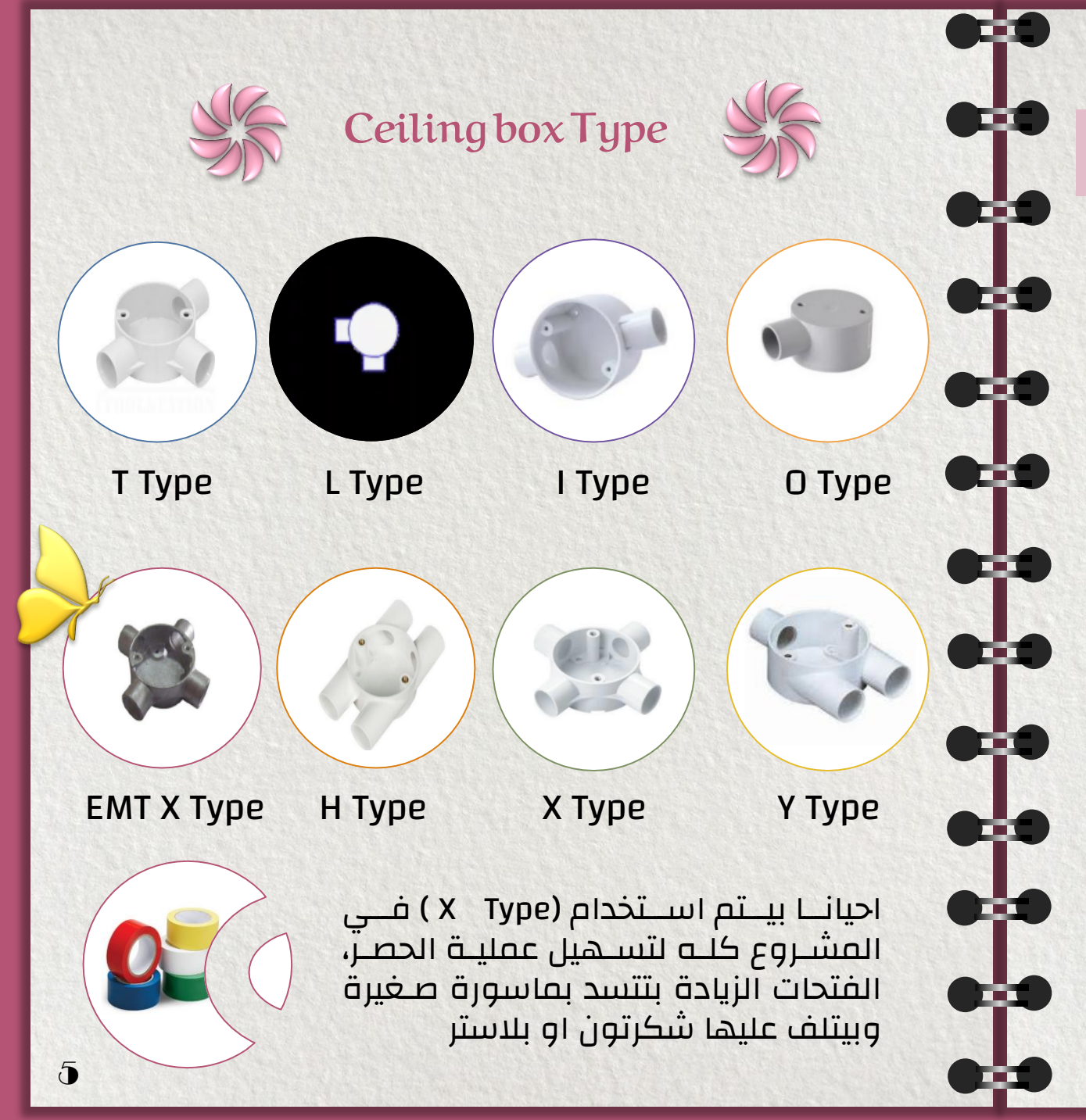

الخطوة الأولى

اسبتدال البلوكات او اضافة Ceiling box الـ Back box السبتدال البلوكات او اضافة بحطه في السقف بحطه في الحيطة

لوحات الديزاين (انارة - سوكت - تكييف -تيار خفيف) مـش معمولـة بالتفصـيل فاحنـا فـي كـل خطـوة هنـتعلم ازاي نعمـل لوحـات Shop Drawing بشـكل صـحيح وبكـل التفاصـيل اللــي تخلينـي اقـدر انفـذ اللوحات في الموقع بشكل صحيح

مبدئيا كدا هنعتبر الـ Ceiling box هوا العلبـة اللـي بتتحط في السقف والـBack box العلبة اللي بتتحط فـي الحيطـة، ودول اللـي بعمـل مـنهم التوصـيلات للكشافات والبرايز

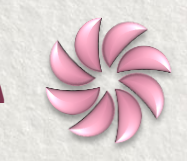

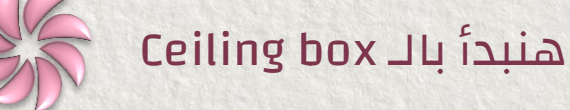

بسـتخدمه فــي السـطح البـارز Exposed والغـاطس Embedded ، فيه منه انواع بستخدمها على حسـب مسار المواسير والانـواع دي فيـه منهـا PVC و EMT

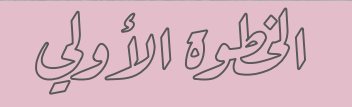

اسبتدال البلوكات او اضافة Ceiling box والـ Back box

خطوات التنفيذ على الكاد

فــى كــل لوحــات الــ Shop Drawing ســواء (انــارة -🕦 ) سـوَكت -تكييـف -تيـار الخفيـف ) هعمـل Layer جديـدة وهلونها 252 وهنقل عليها المعماري وهقفلها Lock

#### <u>ملحوظة</u>

لما بقفـل ای Layer لونهـا بيبقـا باهـت شــوية وعشان اتحكّم في درجة البهتان هـدوس علـي اللــى عــايز اتحكــم فيهــا وهــدوس علــى الـــ Setting (رمز الترس 🔇) وهخلی الـ Fading بتـاع الـLayer المقفولـة زى مانـا عـّايز (‰50 حلـو) C Lock and fade Locked Layer Fading 50%

#### اسـتبدال البلوكـات ودى بـتم بكـذا طريقــة 02 (هنشتغل على لوحات الأنارة):

الطريقة الاولى:

Off

i i i

بستبدل بلوكات الكشافات ببلوكات جديدة فيها الكشـاف بالــ Ceiling box عـن طريــق ليســب تبـديل البلوكات (مش هنشتغل بالطريقة دى حاليا)

#### الطريقة التانية:

هعدل في البلوكات الموجودة من امـر Block Editor وهضيف عليها الـ Ceiling box (فـى سـنتر الكشـاف رسـمنا دايـرة ورسـمنا خطـين عمـوديين علــى بعـض ولفينا الدايرة والخطين 45 درجـة كأننـا عملنـا Ceiling box 🗙 الـــ Block Editor مــن نـــوع X-Type ) هنقفــل الـــ box وهـنحفظ التغييـرات وفــى كــل مــرة هنكتــب جمــب الکشــاف نــوع الــ Ceiling box (... o-I) کلــی حســب المســار، هتنســخ الـــ Ceiling box بـــ CTRL+Shift+C المسـار، وهتلزقه بـ (CTRL+V) في كل انواع الكشافات

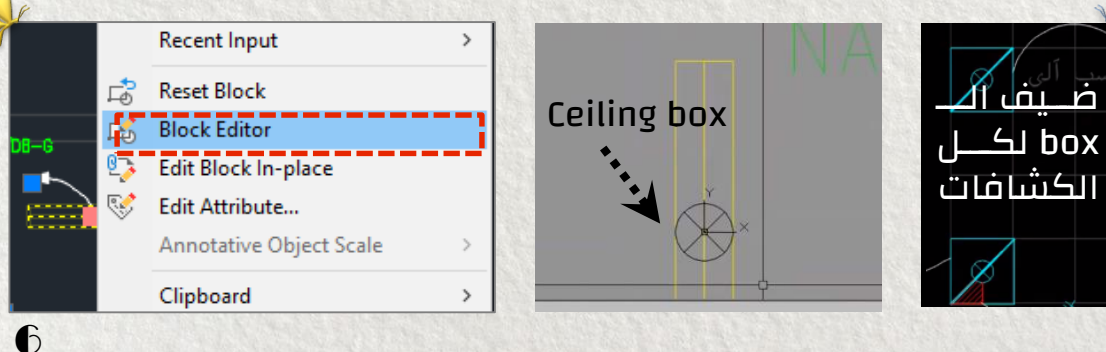

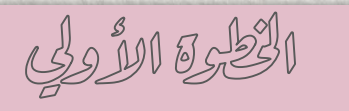

اسبتدال البلوكات او اضافة Ceiling box والـ Back box

خطوات التنفيذ على الكاد

الطريقة التالتة لاستبدال البلوكات: هنشــتغل بالـــ Dynamic Block ، ودا ليــه طــريقتين فــي الشــغ<u>ل الطريقــة الاولــي:</u> ممكن توزع الــ Dynamic Ceiling box علـي الكشـافات مـن بـرة (هتعـدي علـيهم واحـد واحد) وبعد كدا هتدوس على السهم اللـي جمـب الــ Dynamic Block وهتختـار نوعـه (...., U,Y,H) على حسب مسار المواسير

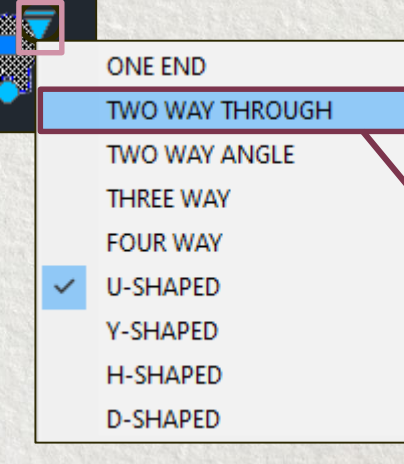

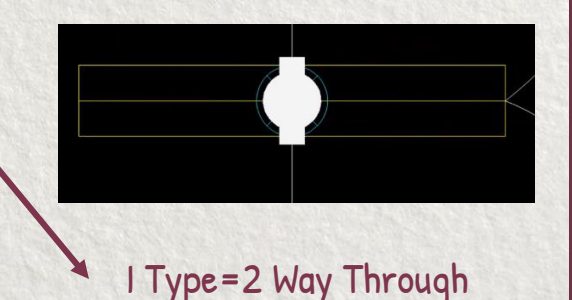

الطريقة التانية هضيف الـ Dynamic Ceiling box جوة بلوك الكشـاف وهخلـي الكشـاف هــوا الــ Dynamic Block <u>ازاااي؟؟</u>؟

هنســــخ الــــ Dynamic Ceiling box بــــ Block وهفتح بلوك الكشاف من CTRL+Shift+C وهــدوس علــى Visibility مــن القائمــة على الشمال وهختار كورنر الكشاف (دا السـهم اللي هيظهر بعد كدا جمب الكشاف وهختار منه شكل الـCeiling box الخ )

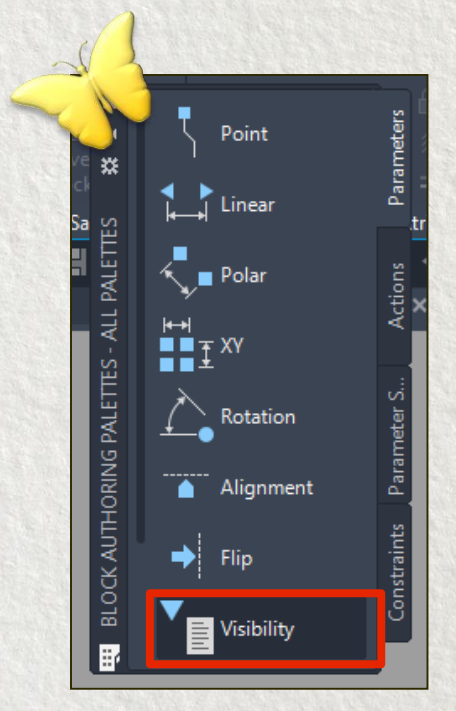

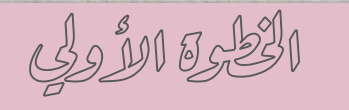

اسبتدال البلوكات او اضافة Ceiling box والـ Back box

خطوات التنفيذ على الكاد

بعد كدا هدوس على Visibility States من القائمة اللي فوق وهبدأ ادخل اسماء الـ Ceiling box اللـي هشتغل بيها ، هعمل Rename لاول واحـد وهخلـي اســمه مــثلا (O-TYPE) وهعمــل واحــد جديــد New وهسميه (X-TYPE) وهكذا

| A Visibility States   | ×           |
|-----------------------|-------------|
| Visibility states:    |             |
| ✓ <mark>O TYPE</mark> | Set current |
| X-TYPE<br>Y TYPE      | New         |
|                       | Rename      |
|                       | Delete      |
|                       | Move Up     |
|                       | Move Down   |
|                       |             |
| OK Cancel             | Help        |

من السـهم اللـي فـوق (جمـب Visibility States ) هختار O TYPE حلو، حلو ، فاكرين الـ Dynamic Ceiling box اللـي نسخناه قبل كدا هلزقه في سنتر الكشاف وهخلي نوعه O-TYPE (اللي هوا ONE END) بعد كـدا هفجـر الـ Ceiling DortyPE مــن X+ENTER عشــان الغــي منــه الـــ Visibility ( متنساش خليناها على الكشاف نفسه) وبعـد كـدا هحـدد Make Visible كله وهدوس على Make Visible

> هكمـل بـنفس الطريقـة، تعـالوا نعمـل X TYPE ، مـن السـهم اللـي فـوق هختـار X TYPE وهلـزق الـ Dynamic Box في سنتر الكشـاف وهخلـي نوعــه المــرادي X-TYPE وهخلـي نوعـه المــرادي X-TYPE وهخلـي نوعـه المــرادي X-TYPE وهخوس FOUR WAY) ، هفجـر البلـوك مـن وهدوس K-ENTER وبعـد مـا وهدوس Make Visible وبعـد مـا خلص خالص هدوس Save ولتغييـرات Save وهجرب اللي عملته

> > > Make Visible

Makes objects

visibility states

X-TYPE

Y TYPE

O TYPE

/isibility

States

VisibilityState0

Visibility

/isibility States

.

| ONE END         |                                                                                                    |
|-----------------|----------------------------------------------------------------------------------------------------|
| TWO WAY THROUGH | 11000                                                                                                    |
| TWO WAY ANGLE   | 10000                                                                                                    |
| THREE WAY       | 14.15                                                                                                    |
| FOUR WAY        | Service .                                                                                                    |
| U-SHAPED        | 160050                                                                                                    |
| Y-SHAPED        | Sec.                                                                                                    |
| H-SHAPED        |                                                                                                    |
| D-SHAPED        | 2 19 2                                                                                                    |
|                 | ONE END<br>TWO WAY THROUGH<br>TWO WAY ANGLE<br>THREE WAY<br>FOUR WAY<br>U-SHAPED<br>Y-SHAPED<br>H-SHAPED<br>D-SHAPED |

Visibility

States

O TYPE

O TYPE

X-TYPE

Y TYPE

الخطبية الأولي

ملحوظة

لــوعـايز اعمــل Rotation

للبلــــوك بطريقـــة ســـهلة

هفتحه فـی الـ Block editor

ومـــن Parameters هختـــار

Rotation وهحـــــحد ســــــنتر الکشـــاف کـــ Base Point

وحـدد الـــ Radius دا المكــان الللي هتظهرلي فيـه الـدايرة اللــى هلــف منهــا الكشــاف

هبعتد شـوية عـن الكشـاف

وهــدوس كليــك وهرجـــع

لـنفس النقطــه (عـايزه يلـف

360 درجــة) وهــدوس Enter

اسبتدال البلوكات او اضافة Ceiling box والـ Back box

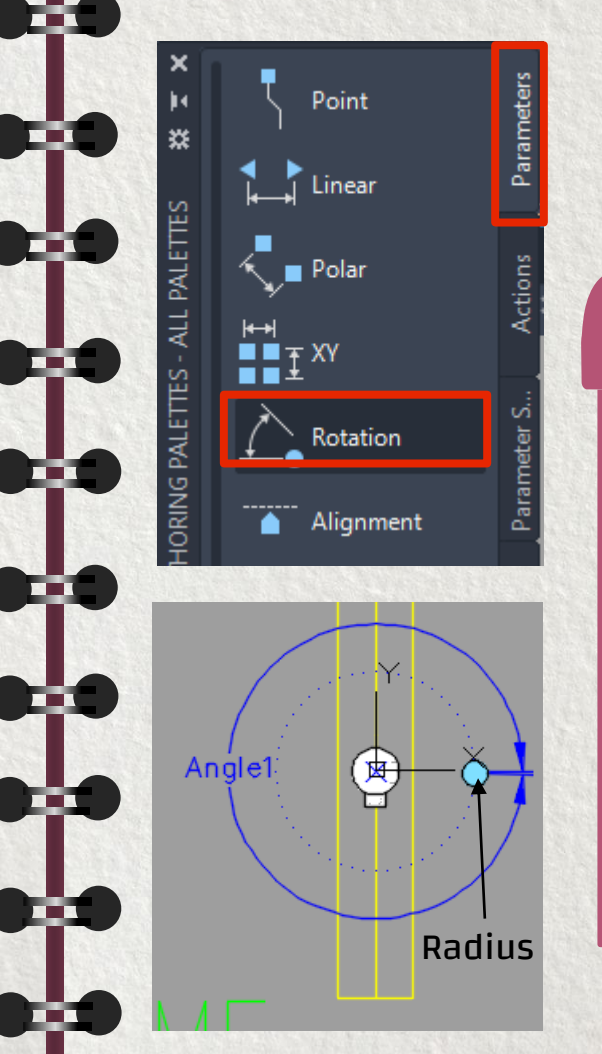

بعد كدا هروح على قائمة Action وهـدوس Rotate وهحدد الـ Parameters اللي هـوا خـط الزاوية الازرق بعـد كـدا هحـدد الـ Object اللـي عـايز ألفـه فهحـدد الكشاف وهدوس Enter وبس كدا (هـوا انـا قولـت انها طريقة سهلة ربنا يسامحنى©)

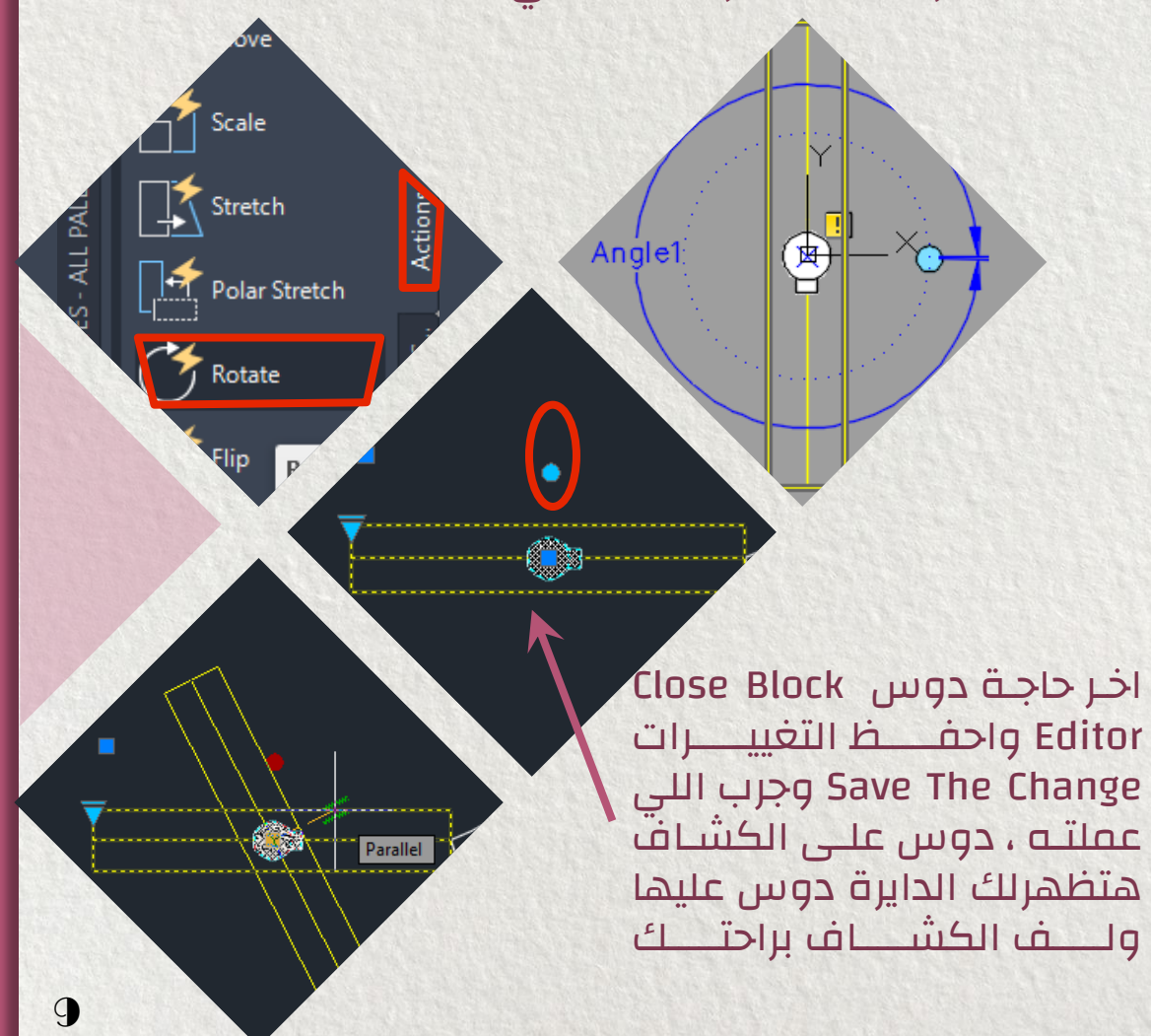

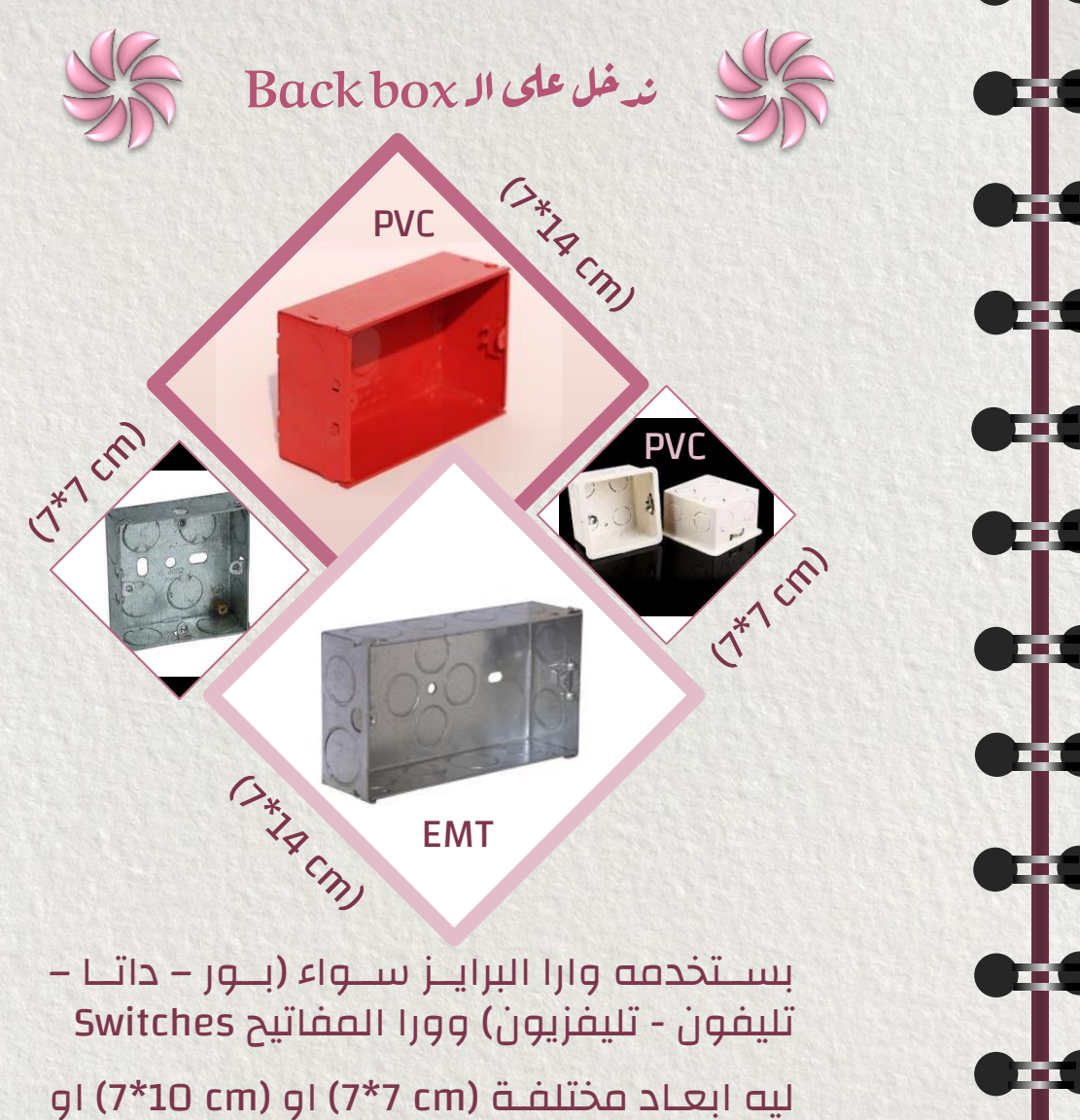

ليه ابغاد فحليفة (m) ٢٠٦ او (m) ١٥ (٢٠) او (m) 14 cm) ودا بحدده بناءا على نـوع البريزة لقمة واحد ولا لقمتين ولا تلاتة ... فيـه منـه PVC و EMT (دا بستخدمه مع مواسير الـEMT)

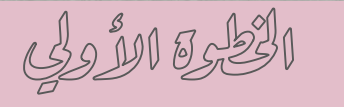

اسبتدال البلوكات او اضافة Ceiling box والـ Back box

خطوات التنفيذ على الكاد

هنعمل بـاقي اللوحـات (تكييـف ، تيـار خفيـف) وهنشوف مين محتاج Ceiling Box وهنحطله

حطينا Ceiling Box لـ : مفتـاح التكييـف اللــي فــي السـقف Ceiling Disconnect Switch (دا بيكـــون للصــيانة)، وحطينـــا للـــ Detector فـــي نظـــام الفــاير وللكاميرات في نظام المراقبة

C.

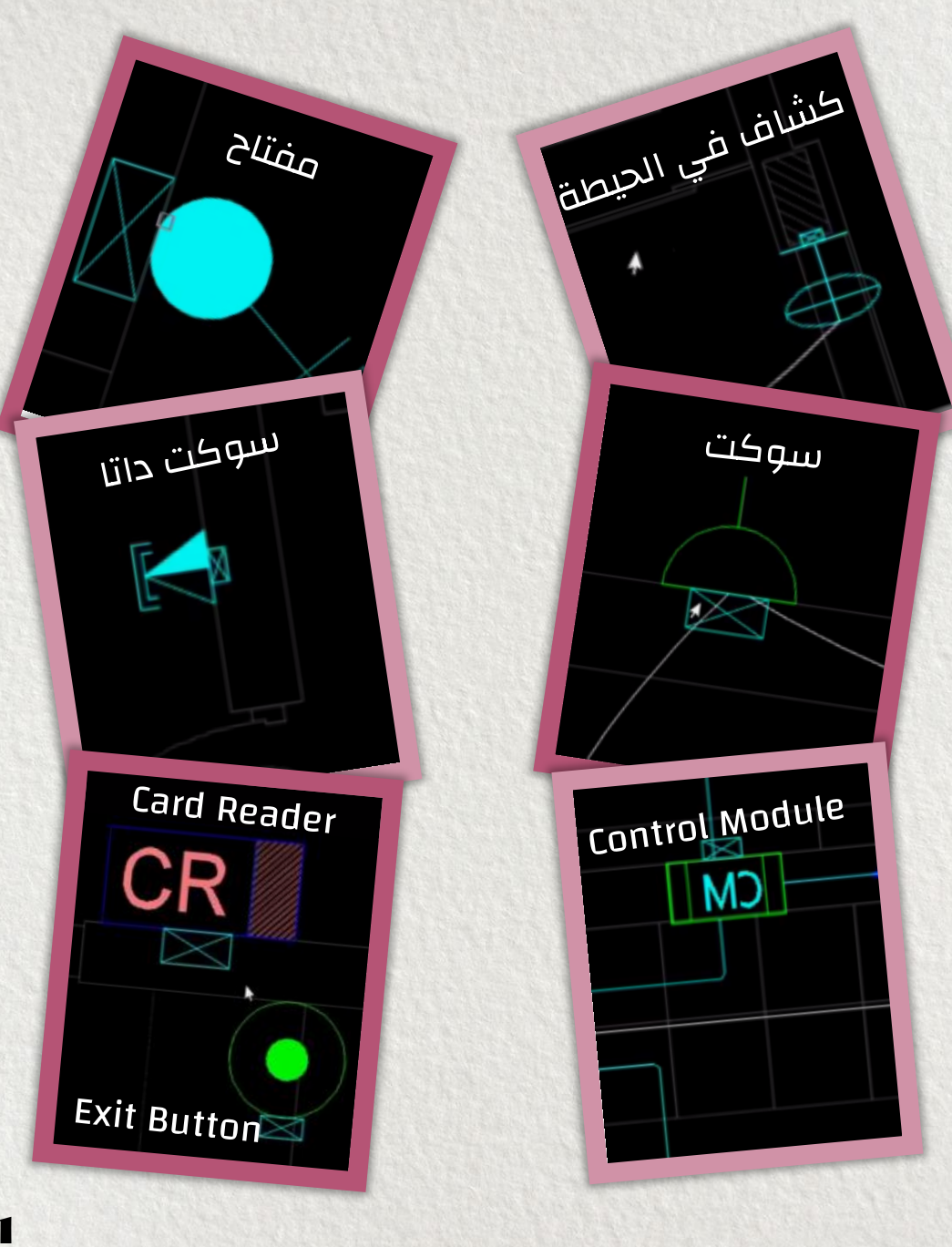

-

## الخطبية الأولي

اسبتدال البلوكات او اضافة Ceiling box والـ Back box

خطوات التنفيذ على الكاد

عملنا رمـز الــ Back Box مسـتطيل وفيـه خطـين ، ركبنـا الــ Back Box للكشافات اللــي راكبـة علـى الحيطـة وللمفـاتيح اللي هتنور الكشافات دا في لوحات الانارة

ركبنا Back Box للبرايز في لوحـات البــور (الســوكت) ولـنقط الداتا والتليفون والتليفزيون في لوحات التيار الخفيف

وبالنسـبة للوحـات الفـاير ركبنـا Back Box للــ Back L Back للــ Back Box وفي نظـام الــ Access Door ركبنـا Back Box لــ Card Reader والـ Box

ملحوظة (1) : في انظمة التيار الخفيف وخاصـة الــ Access Door يفضل ان انا انسق فــع الفــورد عشـان احـدد ابعـاد الــ Back Box لانه بيختلف فن فصنع للتاني

ملحوظة (2) مش بحط Back Box لـ : الــ Floor Box -الكاسـر - السرينة – Electric Out Let– Door Lock

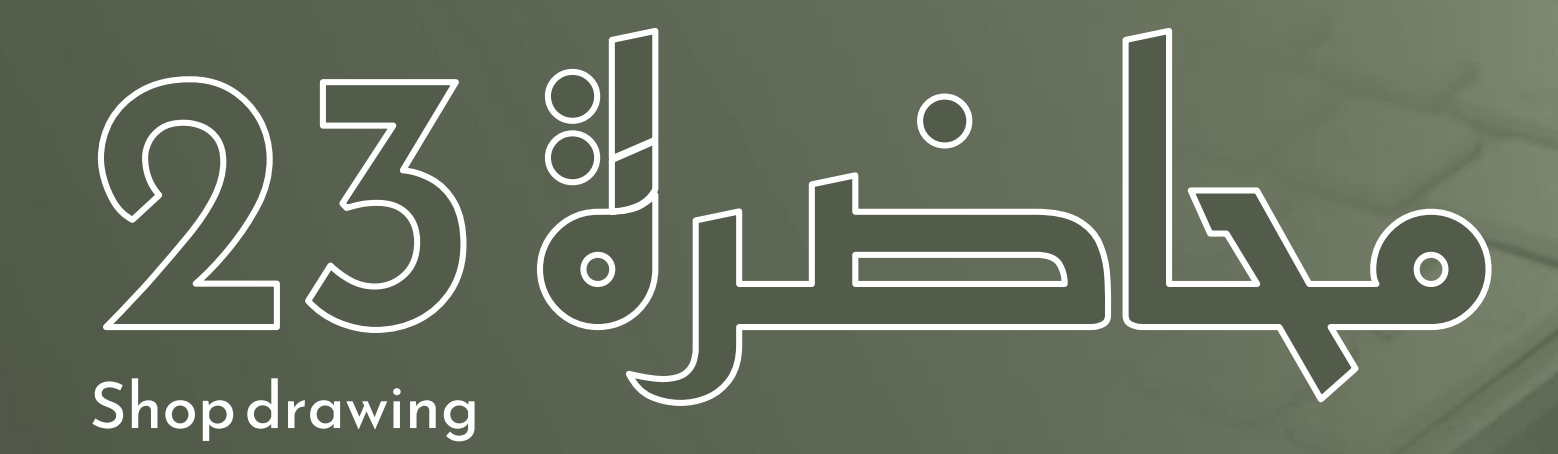

## الخطوة الثانية: التوصيل بين البلوكات Between Wiring

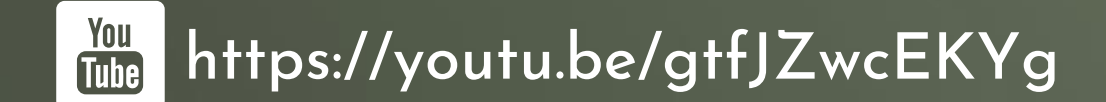

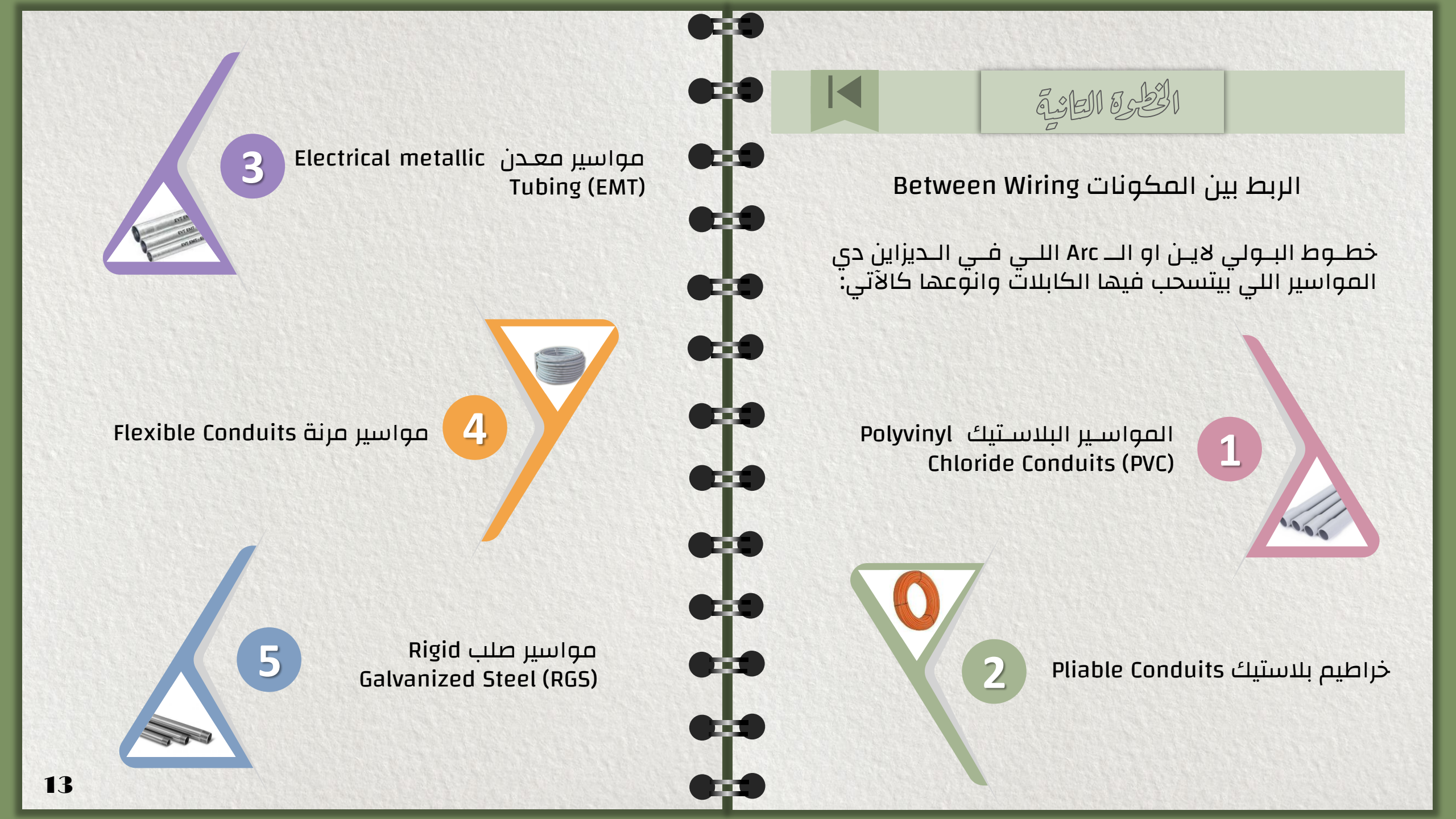

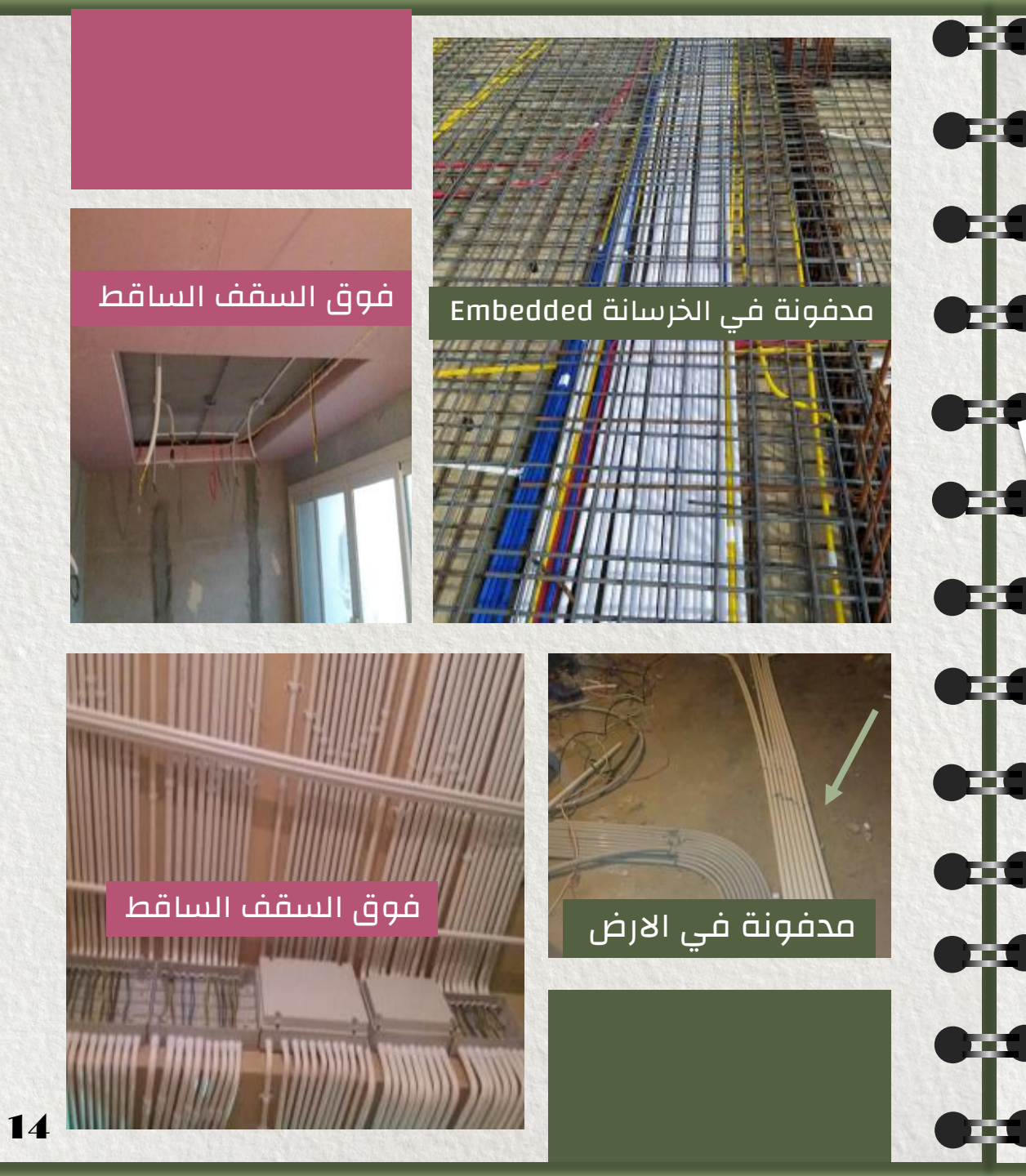

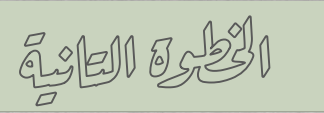

### مواسير بلاستيك PVC

Polyvinyl Chloride Conduits

المواسير البلاستيك او الــ Polyvinyl Chloride بستخدمها محفونـة فـي الخرسـانة Conduits بسـتخدمها محفونـة فـي الحرسـاقط Embedded In Slab او محفونـة فـي الارض Above False Ceiling او مــش بســتخدمها Under Finishing Floor ومــش بستحمـل العوامـل خارجية Exposed عشان مش بتتحمـل العوامـل

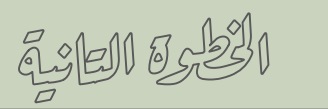

تابع المواسير البلاستك PVC

بحدد الماسورة مـن خـلال (1) <u>قطرهـا</u> (20-25 -32 -50-40 مم ) بستخدم مواسير الـ 20 مـم مـع الانـارة والـ 25 مم مع السوكت

20مم = 3/4 بوصة 25مم = 1 بوصة 32مم = 1.25 بوصة 40مم = 1.5 بوصة <mark>50مم = 2 بوصة</mark>

Light من خلال سمكها فيه مواسير خفيفة Gauge ومتوسطة Medium Gauge وتقيلة Gauge ودى اللى بستخدمها اكتر وطبعا اغلى

|              |         |       |           |                  | 1    |        |   |   |
|--------------|---------|-------|-----------|------------------|------|--------|---|---|
| MEDIUM GAUGE |         |       |           |                  |      |        | C | P |
| Item         | Code    | Size  | Thickness | Standard<br>Roll | Unit | L.E    | • |   |
| مسواسير      | NGC/M20 | 20 MM | 1.55      | 34×3             | لفة  | 457.00 |   |   |
| ا ا مسواستور | NGC/M25 | 25MM  | 1.80      | 20×3             | لقة  | 419.00 |   |   |
| مسواسير      | NGC/M32 | 32 MM | 2.10      | 15×3             | لفة  | 408.00 |   |   |
| مسواسير      | NGC/M40 | 40MM  | 2.30      | 10×3             | لفة  | 367.00 |   |   |
| مـــواسـير   | NGC/M50 | 50 MM | 3.00      | 5×3              | لفة  | 283.00 | Œ |   |

معناها اللفة فيها 34 ماسورة وطول الماسورة 3 م

| <br>        |         |       |                       |                  |      |        |
|-------------|---------|-------|-----------------------|------------------|------|--------|
| ltem        | Code    | Size  | Thickness             | Standard<br>Roll | unit | L.E    |
| مـــواسـير  | NGC/H20 | 20 MM | 1.80                  | 34×3             | لللة | 528.00 |
| مسواسير     | NGC/H25 | 25MM  | 1.90                  | 20×3             | لفة  | 437.00 |
| مـــواســير | NGC/H32 | 32 MM | 2.50                  | 15×3             | لفة  | 507.00 |
| مـــواســير | NGC/H40 | 40mm  | 2.80                  | 10×3             | لفة  | 439.00 |
| مـــواسـير  | NGC/H50 | 50 MM | 3.40                  | 5×3              | لفة  | 334.00 |
| مسواسير     | NGC/H63 | 63 MM | According to the type | 5×3              | للة  | 408.00 |

#### من كتالوج شركة نيو ايجا للمواسير

LIGHT GAUGE

| ltem        | Code    | Size  | Thickness | Standard<br>Roll | Unit | L.E    |
|-------------|---------|-------|-----------|------------------|------|--------|
| مـــواسـير. | NGC/L20 | 20 MM | 1.30      | 34×3             | لللة | 390.00 |
| مسوامليون   | NGC/L25 | 25MM  | 1.45      | 20×3             | لللة | 344.00 |
| مـــواســير | NGC/L32 | 32 MM | 1.70      | 15×3             | لفة  | 332.00 |
| مـــواسـين  | NGC/L40 | 40MM  | 2.10      | 10×3             | لفة  | 339.00 |
| مـــواســين | NGC/L50 | 50 MM | 2.85      | 5×3              | لقة  | 245.00 |
|             |         |       |           |                  |      |        |

15

HEAVY GAUGE

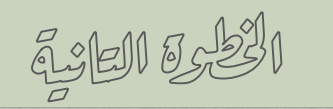

#### **Pliable Conduit**

#### خراطيم بلاستيك

بستخدمها مدفونة في الخرســانة Embedded in slab ceiling او في الارض تحـت التشـطيب Under Finishing Floor

اللغة 45 م

|                             |      |             | /     |        |      |        |
|-----------------------------|------|-------------|-------|--------|------|--------|
| Item                        | Code | Standerd(m) | Size  | colour | unit | L.E    |
| خرطوم نيو ايجا مقاوم للحريق | 1213 | 45 m        | 13 MM | White  | لفة  | 200.00 |
| خرطوم نيو ايجا مقاوم للحريق | 1216 | 45 m        | 16 MM | White  | لفة  | 267.00 |
| خرطوم نيو ايجا مقاوم للحريق | 1219 | 45 m        | 19 MM | White  | لقة  | 340.00 |
| خرطوم نيو ايجا مقاوم للحريق | 1223 | 45 m        | 23 MM | White  | لفة  | 423.00 |
| خرطوم نيو ايجا مقاوم للحريق | 1229 | 45 m        | 29MM  | White  | لفة  | 677.00 |
| خرطوم نيو ايجا مقاوم للحريق | 1236 | 22.5 m      | 36 MM | White  | لفة  | 480.00 |
| خرطوم نيو ايجا مقاوم للحريق | 1248 | 25 m        | 48MM  | White  | لفة  | 606.00 |

عايزين نعمل المسارات (المواسير) بين الكشافات هشوف طبيعـة المبنـى هيتبنـي فهعمـل شـغلي Embedded ولا قائم Exist وهعمل شغلي فوق السقف السـاقط ، البنـك اللـي شـغالين عليـه Exist فشـغلي هيبقـا فـوق السـقف السـاقط Exist مقاومة للحريق قطرهـا 20 مـم فـي حالة الانارة و25 فى البرايز

امشـــــ

بالماسـورة

رأســــــى

وافقـــــى

م\_تعملش

ميـــــول

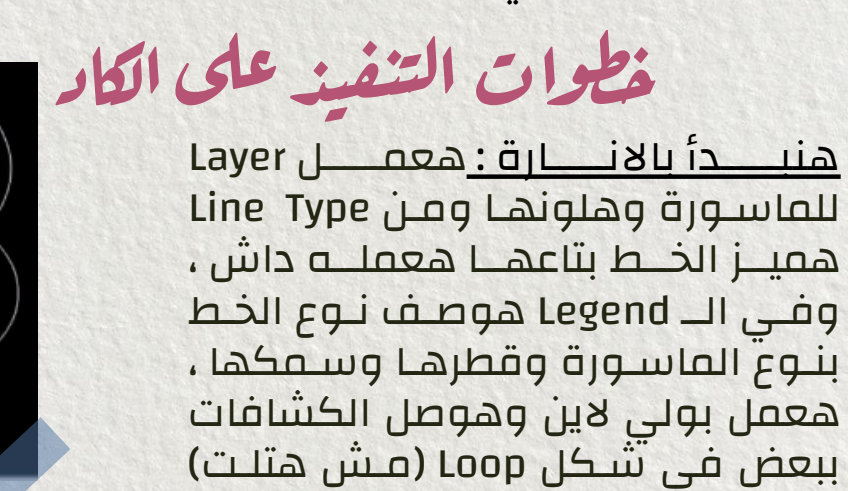

اعصل Fillet بين مــش شــرط خلــــــي اول المواسير ،ولــو تمشـــــى زى کشــاف هــوا Fillet علىق حـدد الـديزاين (فـي اقرب كشـاف الخطين واكتب توصيل نفس للوحة ووصل Flatten ودوس اللينيــــة) لــــو المفت\_\_\_اح Enter مــــرتين ، فبه حاحية باقرب كشاف وارجــــع اعمـــل افضل اعملها Fillet تانی 16

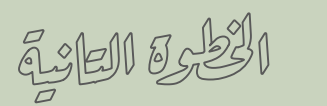

خطوات التنفيذ على الكاد

بالنسبة للـ Between Wiring البرايز : بتمشي على حسب ظروف كل مشروع يعني ممكن تمشي في الحيطـة مـن الاول للاخـر او تمشـي شـوية فـي الحيطـة وبعدين تمشي في السـقف او تمشـي شـوية فـي الحيطـة وبعدين تمشي في الارض ، لو هتمشي في الارض المواسير لازم تكون Heavy Gauge وفـي التنفيـذ هحـط عليهـا طبقـة اسمنتيه عشان تستحمل الاحمال الميكانيكية

هنمشي بالماسورة في الارض ، هعمل Layer جديدة وهختار نوع خط مختلف للماسورة وهوصفه في الـ Legend

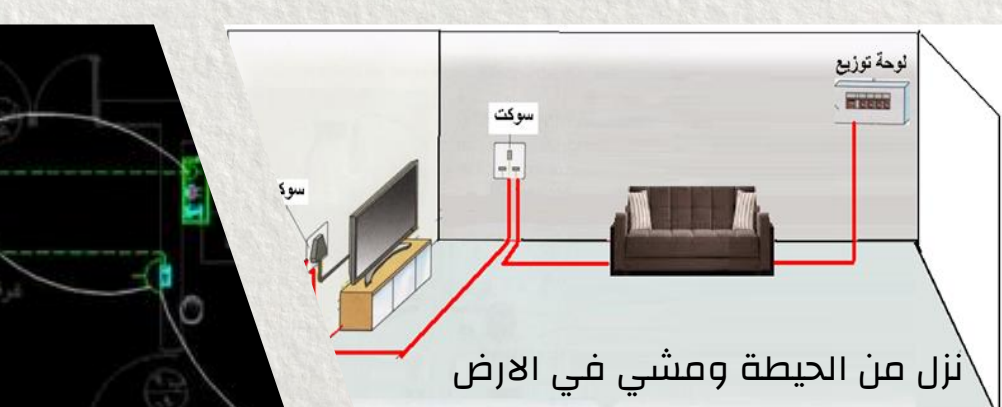

#### مواسير معدن EMT

Electrical metallic Tubing

بستخدمها بارزة Exposed في حالة المبنى بتاعي قـائم بالفعــل Exist ومــش هعــرف اعمــل ســقف ســاقط وبسـتخدمها مـع نظـام انـذار الحريـق Fire Alarm سـواء او فوق السقف الساقط

TTCC ENT UL 797 ANSI COD.3

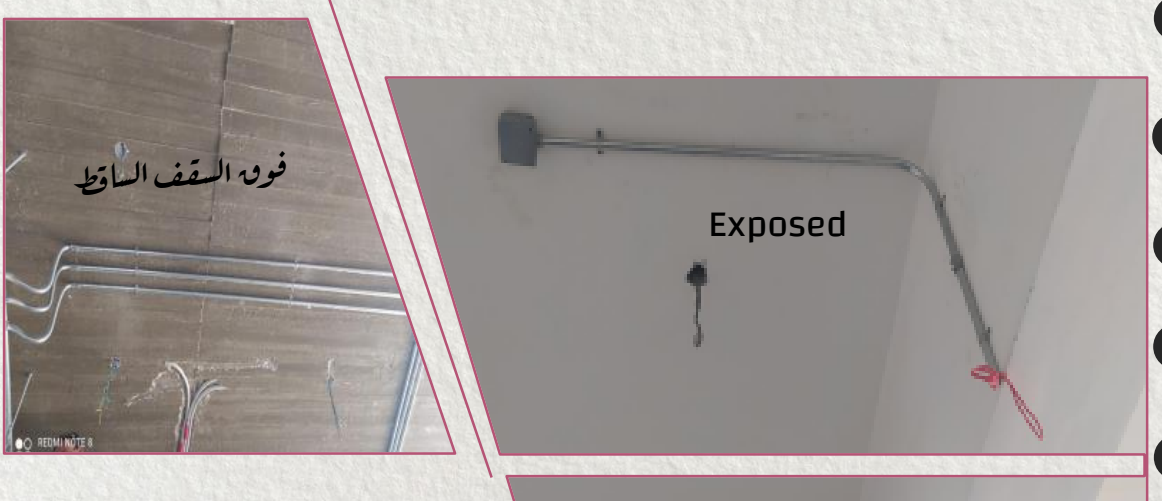

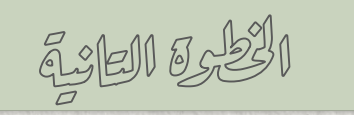

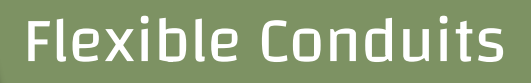

مواسير مرنة

بعمـــل بيهــا نـــزلات الكشــافات واي حاجــة بتحتــاج مرونــة ، فيــه منها نـوعين : بلاسـتيك PVC ومعــدن EMT ، الــ PVC بســـتخدمها فـــي نـزلات الكشـافات الـخ.. والـــ EMT بســـتخدمها في نزلات الحريق

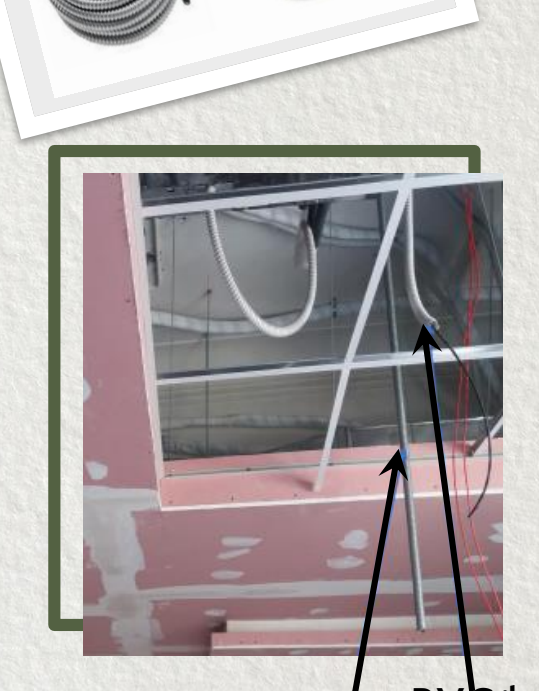

نزلة كشافات – ماسورة مرنة PVC ا نزلة حريق – ماسورة مرنة EMT

### مواسير صلب RGS

Steel Galvanized Rigid

مواسـير قويــة بسـتخدمها بـارزة Exposed فــي الامــاكن الخطرة Hazard area وفي اوض الكهرباء والميكانيكـا لــو المبني قائم (اما لو لسة هبنيه ممكن أجبها PVC وهمشي بيها جوة الخرسانة Embedded in slab ceiling)

خطوات التنفيذ على الكاد

هعمل Layer جديدة لمواسير الـ RGS وهختارلها لـون ونـوع خط مختلف، هعمل توصيلات الكشـافات والبرايـر فـي اوض الكهربا والمولد بمواسير RGS وهتكون بارزة هي والــ Box

> فيه مواسير PVC داخلة على اوضة الكهربا اللـي فيهـا مواسـير RGS هعمل ايه؟؟ غالبا بستخدم بـوكس RGS وبربط عليه الماسـورتين، احيانا بقـا الاستشـاري بيطلـب اسـتخدام بوكسين بوكس PVC وبـوكس RGS عشـان يضـمن ان المواسـير تكـون قافلة كويس على البوكس بتاعها

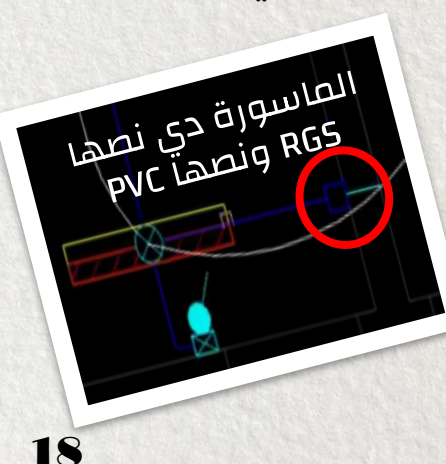

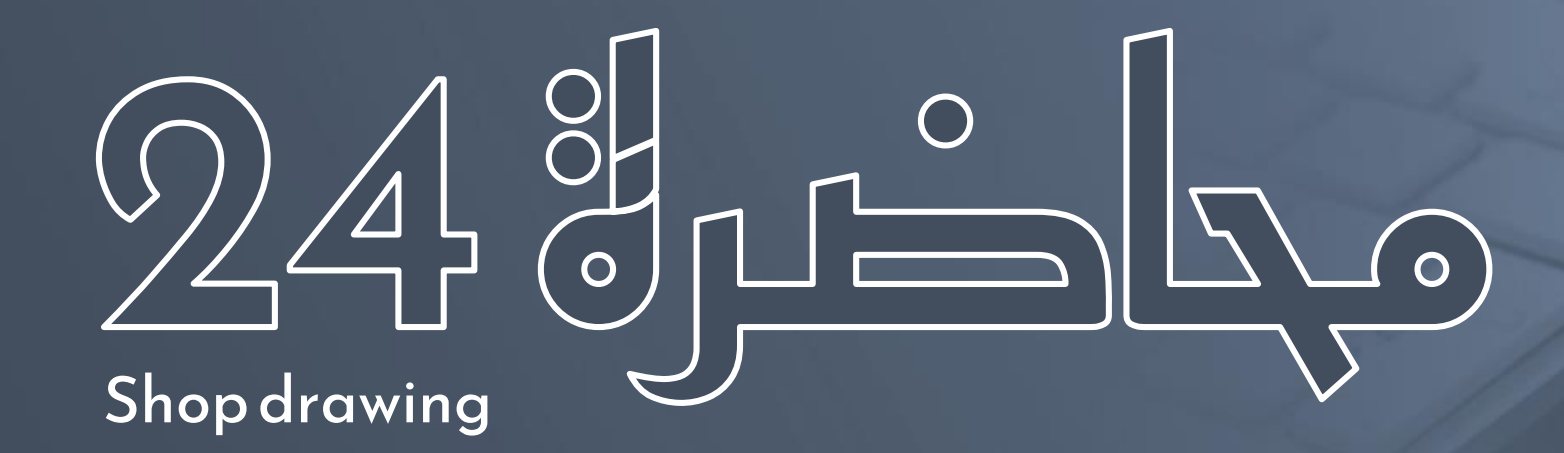

## الخطوة الثالثة: التوصيل حتى اللوحة الـ Home Run

Yoy Studying

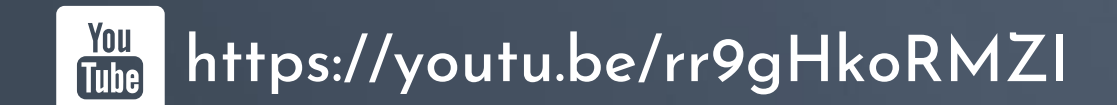

### الخرة العالقة

### Home Run JI

خلاصة اللي فات اشتغلنا على لوحات الانارة والسـوكت والتكييـف والتيـار الخفيـف وعملنـا الــ Between Wiring ووصـلنا الكشـافات بـبعض والبرايـز بـبعض والكـاميرات بـبعض الـخ ... فاضـل اننـا نوصـل (الكشـافات – البرايـز – الكاميرات الخ..) باللوحة ودا اسمه Home Run **منين جـات** الكسمية ؟؟ بدايـة اللينيـة بتكـون مـن اللوحـة فبنعتبرهـا بيتها Home Run فمن هنا جـات تسـمية الـ Home Run وهـوا المسافة من اللوحة لحد اول الكشاف او البريزه

> مســار لينيــة الانــارة Between عالبـا والـ Home Run غالبـا بيكـون فـي السـقف بيكـون فـي السـقف بيكـون فـي السـقف الســقف الســاقط Above False ceiling

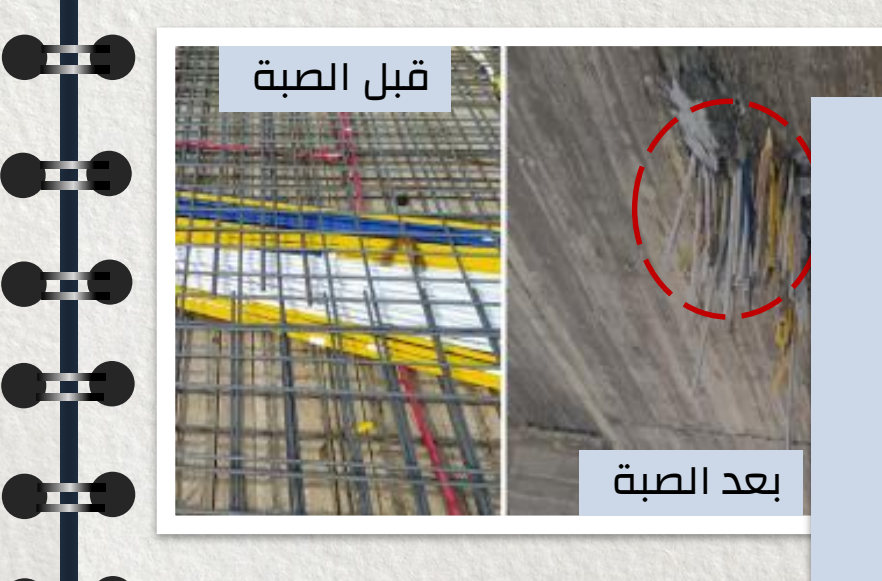

....

#### ملحوظة:

بعض الشركات بتعمل مواسير الـ PVC ملونـة زى New Ega ومصطفي محمود فممكن تجيب مواسير اللينيات (انارة - سوكت - تكييف - تيار خفيف ) كل واحـدة بلـون عشان تميزهم بسهولة بس دا هيتعبـك فـي الحصـر او لو كمية لون معين خلصت هتضـطر اتشـكل او تشـتري جديـد ، وممكـن تجيـبهم كلهـم لـون واحـد وتميـزهم بسبراى الوان كل دا بتظبطه مع الاستشارى

خطوات التنفيذ على الكاد (انارة)

هنكمل في لوحة الانارة يفضل ان انا امشي بلينيات الـ Home Run في الكوريحور لسهولة الصيانة وخلافـه، هنشـتغل بمواسـير PVC ، <u>هعمـل Guide\_line</u> مـن اول لوحة الـDB-G وهمشي بيه في الكوريحور عشان اعرف الطريق وانا ماشى بلينيات الـ Home Run

هبدأ باللينيات البعيدة ثم الاقـرب وهاخـدها مـن اول او اخر كشاف على حسب اقـربهم للوحـة ، هطلـع باللينيـة وهقف عند الـ Guide line ، حاول تجمـع اللينيـات جمـب بعض وخلي المسافة بينهم 50- 100– 150 مم اشتغل بامر (O+ENTER) عشان تظبطهم

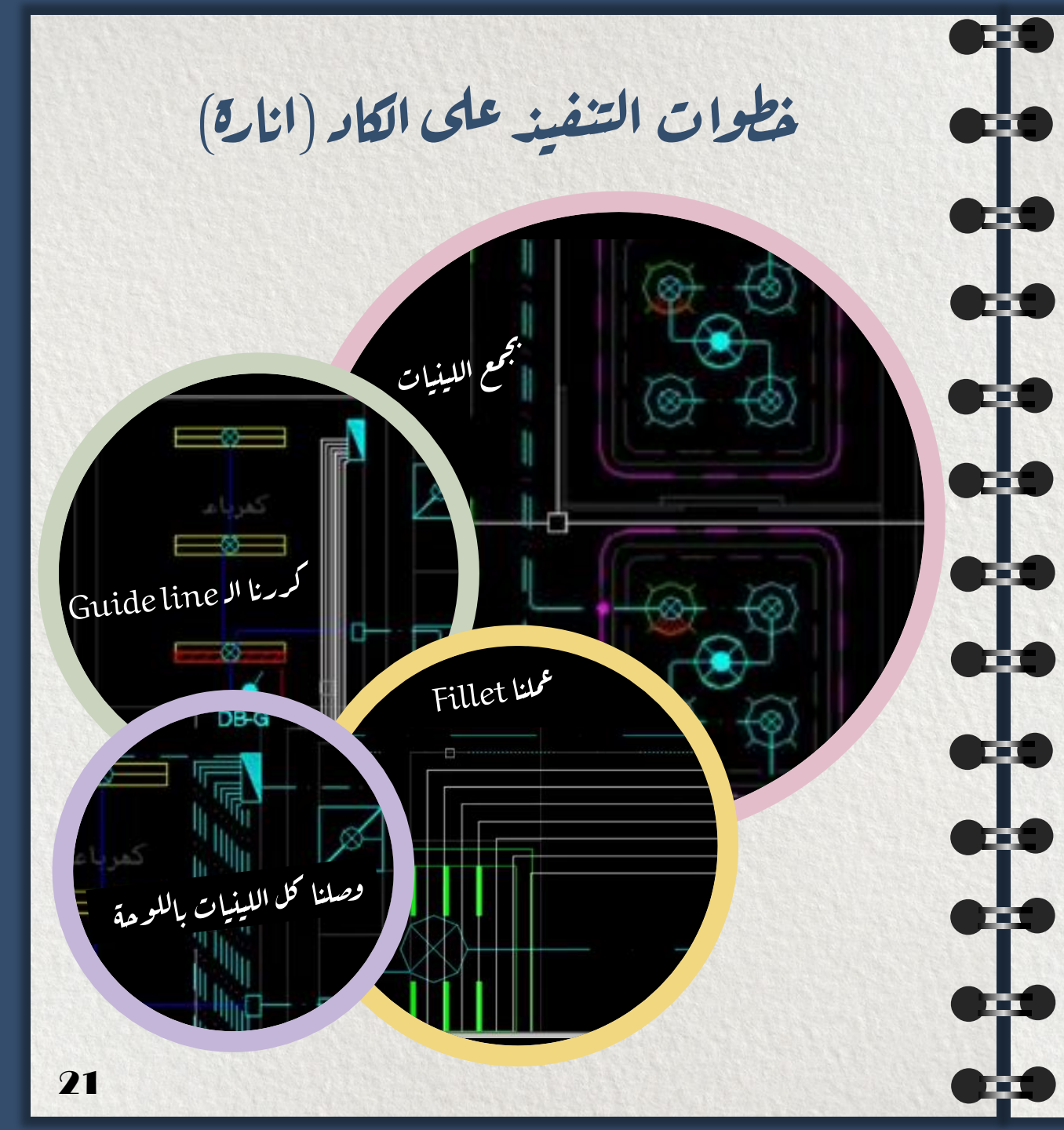

### हैं।।। इन्हें।

### Home Run \_| خطوات التنفيذ على الكاد (انارة)

بعد كدا هكرر الـ Guide line شـمال ويمـين بعـدد اللينيـات اللي عندي بـامر Offset وهخلـي المسـافة بـين المسـارات 50 مم او اكتر (عشـان تبـان فـي الطباعـة) وهعمـل Fillet بين الماسورة اللي جاية من الكشاف وبـين الــ Guide line اللي كررته (متعملش Crossing بين اللينيات) وبكدا عملنـا الـ Home Run ووصلنا الكشافات باللوحة

لتسهیل الشغل ممکن تعمل Fillet Multiple بـدل مـا کـل مرة بتـدوس F+ENTER ، وممکـن تعمـل Flatten للخطـوط مرة (حددهم بـ Select Similar)

ع اللينيات

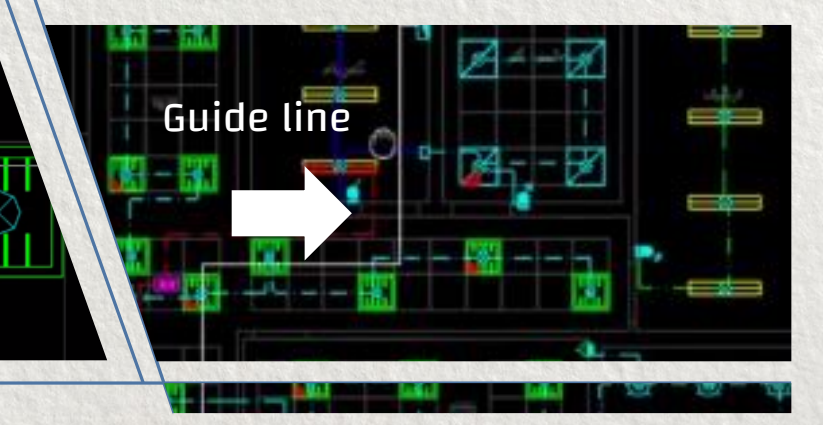

خطوات التنفيذ على الكاد (تكييف)

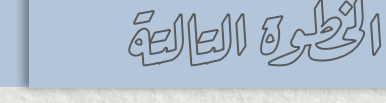

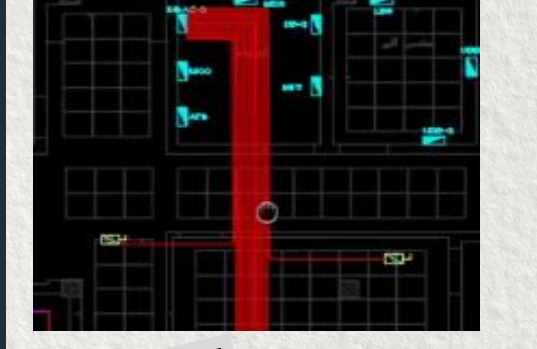

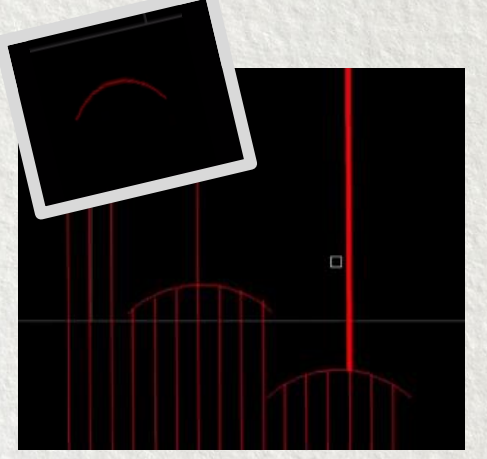

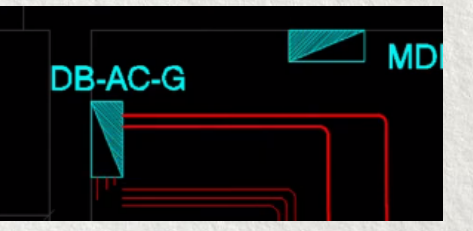

هنعمل الـ Home Run للتكييف بـنفس الخطــوات اللــي فاتــت، هاخـد كـل مفتـاح Disconnect Switch علـــى لينيـــة منفصــلة وهوصـــله بلوحـــــة DB-AC-G 0:0

لما المواسـير بتكــون كتيــرة بعمل تجميعة على الكاد عشان اقلـــل زحمـــة الخطـــوط ودى ملهاش دعوة بالواقع ، هعمـل Arc وهخطـــه علــــن المواســير (هجمـــع عليـــه 6-5-5 مواســير) وهطليع منيه بماسيورة واحيدة رايحــة علـــى اللوحــة (هقــص المواســير الزيــادة بــــ Trim (T+ENTER) )، هغيـــــر ســـــــــك الماســـورة اللـــى بعــد الــــ Arc هـــدوس CTRL+1 وفــــى الـــــ Global Width هکتب 10 وفـی خطوة المشاورت هبين ان الخط دا عبــارة عــن 6 مواســير مــثلا Home Run \_| خطوات التنفيذ على الكاد (سوكت)

زى مقولنــا قبــل كــدا المنــاولات Between بــين البرايـز وبعضـها بتكـون مدفونـة فـي الحيطـة أو في الأرض وأحيانا في السقف، اما الــ Home run بتاع البرايز غالبا بيكون في السقف واحيانا بيكون فـي الارض وبيـدخل علـى اللوحـة مـن تحـت (لازم تاخد بالك من التفاصيل دى عشان تصنيع اللوحة)

> هنعمل الـ Home Run فــــي الارض بــــنفس خطـــــوات الانـــــارة، وهنشتغل على نفـس لوحـــة الانـــارة DG-B

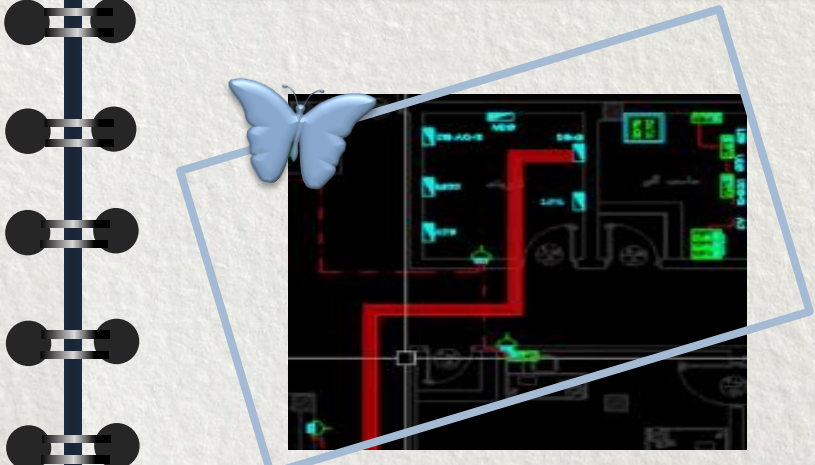

### çelel 05231

#### ملحوظة

لو عايز تحرك كذا خط مع بعـض حددهم ودوس Shift والعلامة الزرقـا اللــى فــى الخـط وشـيل ایــدك مـــن Shift وحـــركهم

او ممکـن تعملهـم بــ Stretch دوس (STR+ENTER) وحـــــد الخطوط اللي عايز تحركها مـن اليفــــين للشــــمال (حــــددها بالانحناءات Pending عشيان تتحـــرك ييهـــا ) ودوس ENTER ودوس كليـك وحـرك الخطـوط (لـو فيـه حاجـة اتحـددت معـاك بـــــالغلط دوس Shift ودوس على الحاجة دى عشـان تتلغـى)

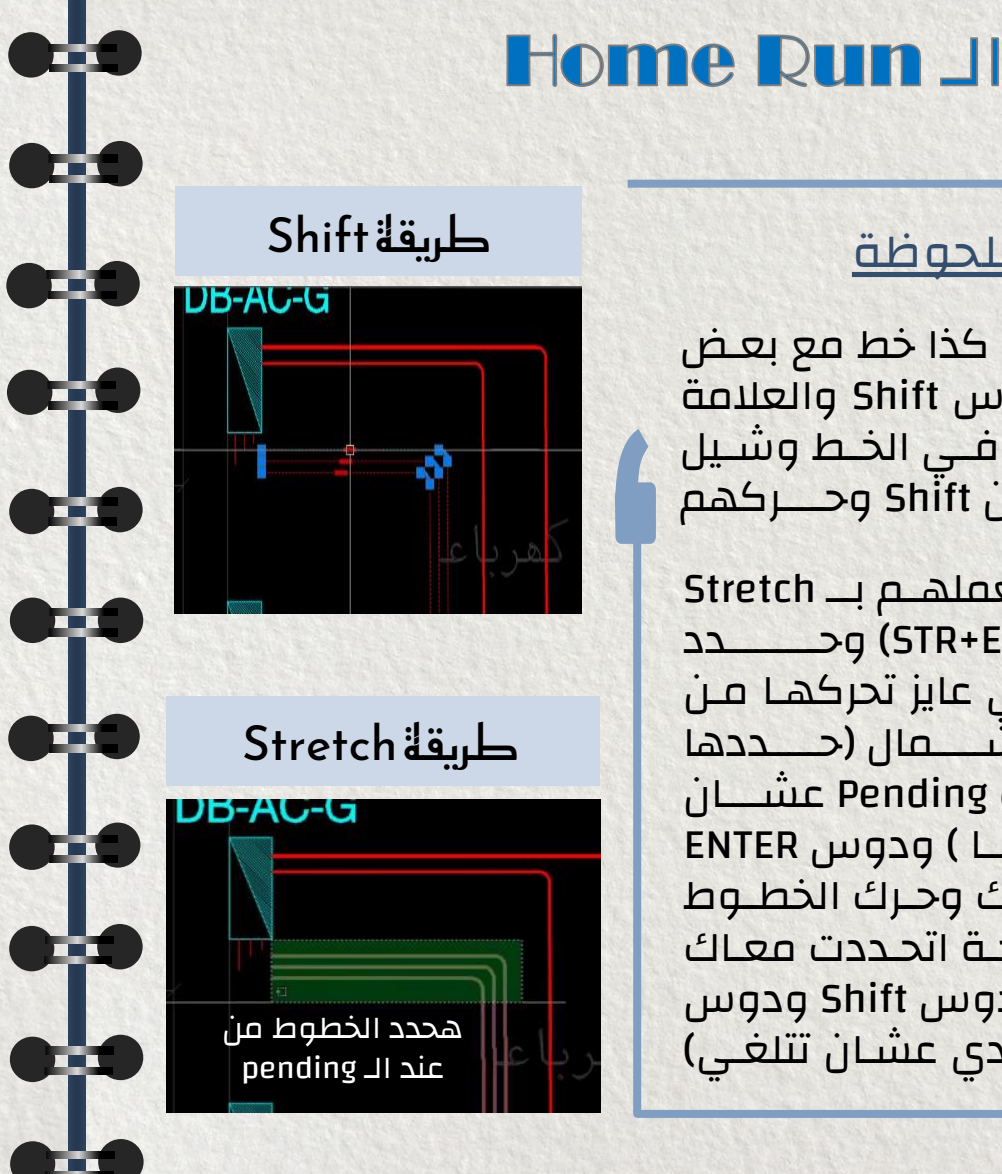

## خطوات التنفيذ على الكاد (كاميرات المراقبة)

كـل كـاميرا واخـدة كابـل CAT6 فهعمـل ماسـورة لكـل كاميرا وهجمعهم على راك الكاميرات في الـدور الارضـي ،كاميرات الدور الارضى هوصلهم مباشرة بالراك وهعمـل Shaft هجمع عليه كاميرات الدور الاول خد بالك الــ Shaft دا همشی فیه کل انظمة التیار الخفیف

> بالنســـبة للـــ Shaft يفضل يكـون علـــ الحيطـــة ، عملنــــا مستطيل في الـدور الارضـــى ونســخناه CTRL+C واخترنـــــا Base Point العمود ولزقنــــاه CTRL+V فــــى الـــدور الاول وحـددنا نفـس الـــ Base Point ووصلنا عليــــه الكـــاميرات وبعد كدا وصلنا الــ Shaft اللـــى فـــى الدور الارضى بالراك

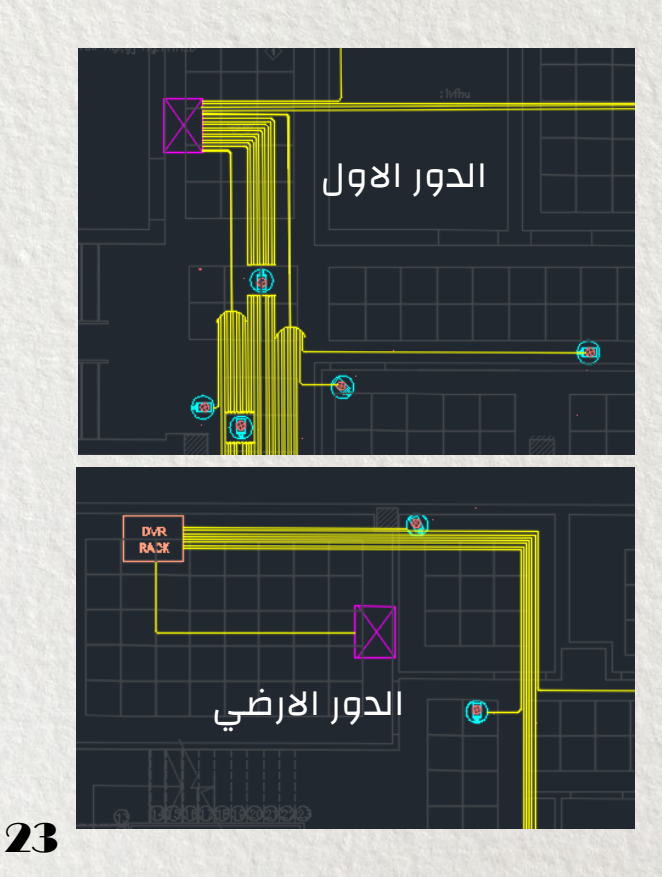

خطوات التنفيذع الكاد (نظام التحكم في الابواب)

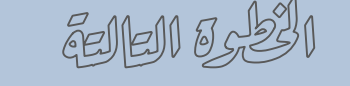

Home Run JI

خطوات التنفيذ على الكاد (نظام اندار الحريق)

لو دیزایـزن نظـام

انذار الحريق Fire

Alarm معمــــول کویس بتعتمدہ

فــي الـــ Home Run ولــو مــش

معمول هتعمله

في نظام الـ Access Door والـ والـ Card Reader الـ Access Door ممكن Lock والـ Exit Pushbutton هياخـدوا كابل CAT6 ممكن اعمل كـل واحـد فـي ماسـورة او امشـي كابـل الـ Card مــع كابــل الـــMome Run فــي نفـس الماسـورة، هتعمـل Home Run للـدورين (بالنسـبة للـدور الاول همشي المواسير في نفس الـ Shaft اللي عملنـاه للكـاميرات انسـخه وحطـه فــي نظـام الـــAccess Door

نظام الداتا

هنعملـه بالــ Cable Trunk هنشرحه في اخر <u>محاضرة</u>

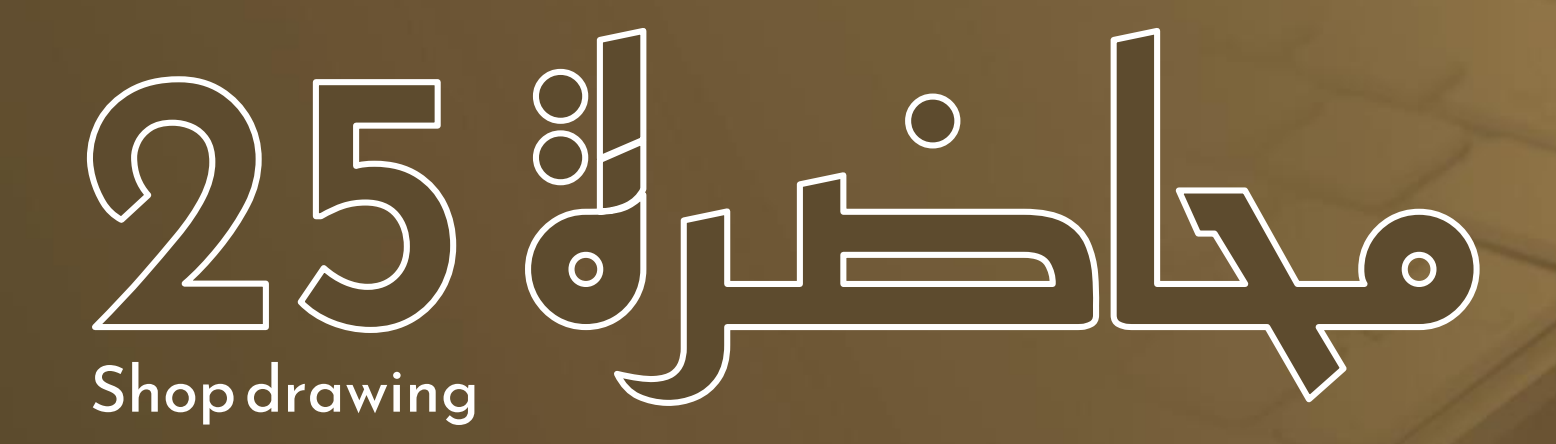

الخطوة الرابعة والخامسة : وضع علب السحب والمشاورات Pull boxes & Tags

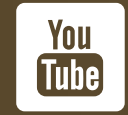

https://youtu.be/iisOzf5B\_Kc

الخطرة الرابعة

وضع علب الترييح Pull Boxes وعلامات تقاطع المواسير Cutting

علــب السـحب او التــریح او البــواط Pull Boxes بحطهــا عشـان اریـح السـلك واعــرف اسـحبه لــو طــول الماسـورة زاد عـن 15 متر او بحطـه عنـد زاد عـن 15 متر او بحطـه عنـد زاد عـن 15 متر او بحطـه عنـد زاد عـن 15 متر او بحطـه عنـد زاد عـن 10 متر او بحطـه عنـد وبحطـه عنـد لوحـات الكهربا

بواطات ترييح كبيره

خطوات التنفيذ على الكاد (انارة)

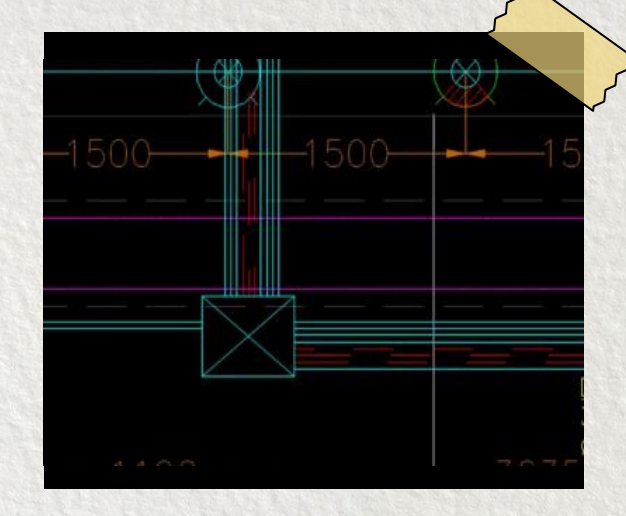

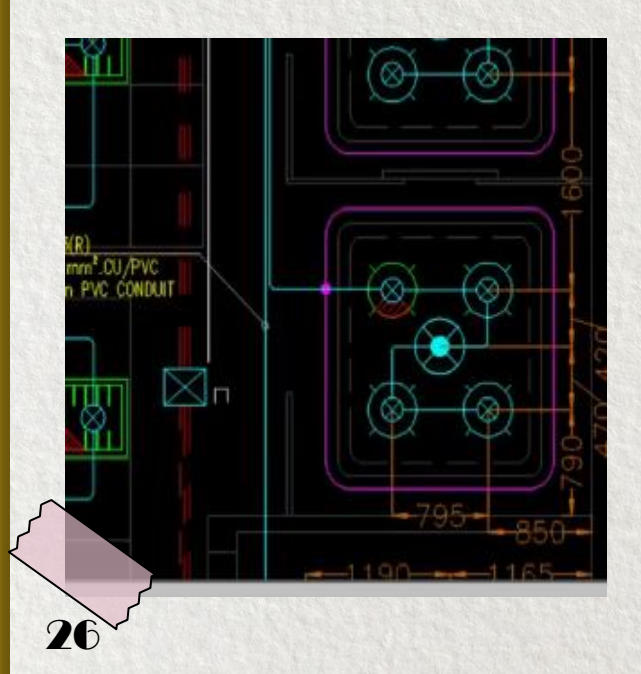

كانت قريبة هعمل عندها الـــ Pull Boxes وبكــدا ضــربت عصــفورين بحجــر واحــــد خلصـــت مــــن الانحنـاءات وفــي نفــس الوقــت قصــرت طــول اللينيـة وبالتـالي سـحب اللينيـة وبالتـالي سـحب الســلك هيكـون اسـهل شيك على باقي اللينيات وشــوفها لــو محتاجــة وهــوفها لــو محتاجــة

هقيس 15م ولو الانحناءة

بواطات ترييح

وشـــوفها لـــو محتاجـــة Pull Boxes تـــاني ولا مطالمـا سـلمت للكشـاف فانت مش محتاج تعمـل فانت مش محتاج تعمـل Pull Boxes للمسـافة مـش هتعـدي الــ 15 متـر واصـلا الــ Ceiling/Back واصـلا الــ Boxes السـلك فيعتبــروا Boxes

## وضع علامات تقاطع المواسير Cutting

![](_page_26_Picture_1.jpeg)

27

لمــا ماســورة بتعــدي علــى ماســـورة بعملهـــا Cutting فــي التصــميم والــ Shop معــديين فــوق بعــض ، وده شكل التقاطع في التنفيذ

هعمـل Dynamic Block لعلامـة الــ Cutting بحيـث تكــون اسهل في الشغل هعمل ARC وهنسخه وهعملـه Mirror، هنسخ الشكل اللي عملته وبعد كدا هحددهم وهعملهـم بلــوك (B+ENTER) وهعمــل الــ Pick Point فــي الــنص هدوس Shift وكليك يمـين وهختـار Mid Between 2Point

![](_page_26_Picture_4.jpeg)

الخطرة الرايمة

وضع علب الترييح Pull Boxes وعلامات تقاطع المواسير Cutting

خطوات التنفيذ على الكاد (سوكت)

بالمثـل هنعمـل لوحـات السـوكت والتكييـف والتيـار الخفيـف هقـيس 15 متـر وهحـط Boxes ولــو الانحناءة كانـت قريبـة هعمـل عنـدها الــ Pull Boxes

mm<sup>2</sup> CU/PVC

25 mm PVC CONDUIT

وضع علب التربيح Pull Boxes وعلامات تقاطع المواسير Cutting

الخطري الرامية

\_\_\_\_ Linear

🔍 💼 Polar

Rotation

Alignment

₩ ¥ ¥ ¥

## وضع علامات تقاطع المواسير Cutting

عـايز اعمـل خاصـية المحـاذاه بحيـث اغيـر اتجـاه علامـة الـ Cutting افقي ورأسي على حسـب اتجـاه الماسـورة اللـي هعملها Cutting ، هدخل في البلوك من جوة مـن ( Block هعملها وهعــدل فيــه ، مــن قائمــة Parameter هختــار محاذاه The Paramete وهعملها جمب سنتر الشـكل هـدوس كليك وهتحرك يمين عشان اتجاه المحـاذاه يطلـع مظبـوط

عايز اضيف علامة المسطرة بحيث اتحكم في المسافة بين علامتـين الــ Cutting اضـيقها ووسـعها براحتـي، مـن قائمـة Parameter هختــــار Linear وهـــدوس V+ENTER وهختــــار increment او هـدوس FENTER وهـدوس 100 هكتبها فالـ Increment وهدوس وENTER واقـل قيمة 100 مكتبها في الــ ENTER وهـدوس MAX Increment واكبر قيمـة 100000 هكتبهـا فـي الــ MAX Increment وهـدوس قيمـة 100000 هكتبهـا فـي الــ ENTER وهـدوس كليك فـي نـص علامـة الــ ولاتات الاولـي وهمشـي ناحيـة علامـة الـ ولاتانيـة وهـدوس كليك فـي نـص التانيـة وهـدوس كليـك فـي نصـها وبعـد كـدا هطلـع لفـوق

![](_page_27_Figure_4.jpeg)

![](_page_27_Figure_5.jpeg)

\*\*

Close Block Editor Close

اخر خطوة هـدوس Close Block Editor وهحفـظ التغييـرات Save The Change

Ortho: 86

ودا الشكل النهائي للـ Cutting Dynamic Block الخطبوق الرابعة

وضع علب الترييح Pull Boxes وعلامات تقاطع المواسير Cutting

## وضع علامات تقاطع المواسير Cutting

عايز احرك علامتين الـ Cutting اضيقها ووسـعها ،مـن قائمـة Parameter هختـار Stretch هيطلـب منـي احـدد الــ Parameter فهدوس على Distance وهيطلب مني احدد الــ Start Point لعلامة الـ Cutting الاولي فهدوس على السهم اللـي ظاهر في نصها وبعد كدا هيطلب منـي احـدد الــ Frame فهعمـل مستطيل حوالين علامة الـ Cutting الاولي وبعـد كـدا هحـدد علامة ومليك على الجـزء اللـي فـوق وكليك على الجـزء اللـي تحت) وهـدوس الــ Enter التانيـة الخطــوات بدايـة مــن Stretch لعلامــة الــ 2000 التانيـة

![](_page_28_Figure_7.jpeg)

Ä

-

![](_page_28_Figure_8.jpeg)

![](_page_29_Picture_0.jpeg)

الخلوة الرابعة

وضع علب الترييح Pull Boxes وعلامات تقاطع المواسير Cutting

## وضع علامات تقاطع المواسير Cutting

هعمل Cutting لاي مواسير معديـة فـوق بعـض او معديـة فوق كشافات - كاميرات –Floor Box الـخ...، (سـواء كانـت مواسير الـ Between Wiring او مواسير Home Run)

### خطوات التنفيذذ على الكاد (انارة)

مثال: فيه ماسورة افقية معدية على مجموعة مواسير رأسـية قـدامك خيـاراين : يـا هتعمـل Cutting للماسـورة الافقيـة او هتعمـل Cutting لمجموعـة المواسـير الرأسـية ودا في حالة لو الشكل الجمالي هيبوظ ، سواء عملت كـدا او كدا في الموقع هيعملـوا تكريب للعـدد الاقـل، المهـم فـي المثـال دا هنعمـل Cutting للماسـورة الافقيـة هحـط فـي المثـال دا هنعمـل وهخليهـا فـي نـص المواسـير علامـة الــ Cutting عليهـا وهخليهـا فـي نـص المواسـير الرأسـية وهسـحب السـهم يمـين وشـمال نفـس المسـافة عشـان الشــكل الجمـالي وهعمــل Trim للزيـادات مــن عشـان الشـكل الجمـالي وهعمــل Trim للزيـادات مــن متعملهـا RT+ENTER متكمـل بـنفس الطريقـة ولـو المواسـير اللـي

![](_page_30_Figure_0.jpeg)

الخطرق الخاصية

وضع المشاورات Tags لكل لينية

خطوات التنفيذ على الكاد

بعمل المشاورة من Leader وممكن اعمل كذا مشاورة فــي نفــس الـــ Leader مــن Add Leader وبحــذف مــن Remove Leader (بتحددهم وبتدوس ENTER )

![](_page_31_Picture_4.jpeg)

لمـا بعمـل مشـاورة مـن Leader الخـط والاسـهم بتكـون صغيرة بظبط خصائصها من CTRL+1، بغير شكل السهم من Arrowhead وحجمه من Arrowhead Size وبغير نـوع الخـط من Text Style وحجمه من Height الخ... 🕇 Linear 🔻

∕<sup>©</sup> Leader 🔻

Collect

Add Leader

∕\_○ Remove Leader

Dimension

Annotatic

**#** 

| M  | ultileader         | - 📑 🛒 🕷     |
|----|--------------------|-------------|
| Le | aders              | <b>•</b>    |
|    | Leader type        | Straight    |
|    | Leader color       | ByBlock     |
|    | Leader linetype    | ByBlock     |
|    | Leader lineweight  | ByBlock     |
|    | Arrowhead          | O Dot blank |
|    | Arrowhead Size     | 25          |
|    | Horizontal Landing | Yes         |
|    | Landing distance   | 333.3522    |
|    | Leader extension   | No          |
| T  | ext                | •           |
|    | Contents           | TAGS        |
|    | Text style         | Standard    |
|    | Justify            | Right       |
|    | Direction          | By style    |
|    | Width              | 0           |
|    | Height             | 50          |
|    | Rotation           | 0           |
|    | Line space factor  | 1           |
|    |                    |             |

![](_page_32_Figure_0.jpeg)

خطوات التنفيذ على الكاد (اندار الحريق) الخطري الخامسة موصف اللوبة وكابل الفاير فردتين 1.5 مم2 والماسورة EMT 1⁄4 بوصة وضع المشاورات Tags لكل لينية mm2 FIRE RESISTANCE خطوات التنفيذ على الكاد (كاميرات مراقبة) انذار معنديش لوحة معنديش الوان فازات هوا كابل CAT6 والماسورة وشكرا الحريق خطوات التنفيذ على الكاد (Access Control Typical يعني باقي الكاميرات بالمثل کامیرات مراقية <mark>ช</mark>ี 80 الكابل CAT6 والماسورة 20 مم (3⁄4 بوصة) ٢ Ø 20 mm UPVC CONDUIT Access Control 34

![](_page_34_Figure_0.jpeg)

![](_page_35_Picture_0.jpeg)

## الخطوة السادسة والسابعة: وضع علامات الأسلاك والأبعاد Hatch Marks& Dimensions

![](_page_35_Picture_2.jpeg)

https://youtu.be/WCg9Vj-oNjM

![](_page_36_Figure_0.jpeg)

![](_page_37_Figure_0.jpeg)

<u>مثال: </u>عندي اوضتين متوصلين على نفس اللينية ، كل اوضة فيها 4 كشافات ومفتاح One way One Gang بيتحكم في الكشافات

اللوحة طالع منها 3 اسلاك (فازة ونيوترل وارث) ماشيين في نفس الماسورة من الاوضة الاولي للاوضة التانية (عشان الاوضتين متوصلين على نفس اللينية)، <u>توصيل للاوضة الاولي:</u> هوصل الكشافات بالليوترال والارث والراجع Return اللي جاي من المفتاح اما الفازة (فبتعدي صايمة على الكشافات)، بنزل على المفتاح بالارث والفازة والراجـع Return اللـي بوصـله بالكشـافات، <u>توصيل للاوضـة التانيـة:</u> ميـنفعش ادخـل عليهـا براجـع المفتاح الاول لانه بكدا المفتاح بالارث والفازة والراجـع Return اللـي بوصـله بالكشـافات، <u>توصيل للاوضـة التانيـة:</u> المفتاح الاول لانه بكدا المفتاح هيتحكم في الاوضتين <u>طب هعمل ايـه ؟؟</u>همشَـي عـادي (بفـازة ونيـوترل وارث) والفـازة هتعـدي صايمة على

خطوات التنفيذ على الكاد (انارة)

هنشتغل بالـ Dynamic Block بتـاع الــ Hatch Mark هبدأ اوزعها على المفاتيح والكشافات

![](_page_38_Picture_2.jpeg)

![](_page_38_Picture_3.jpeg)

39

![](_page_39_Picture_0.jpeg)

![](_page_40_Figure_0.jpeg)

![](_page_41_Picture_0.jpeg)

الخطرة السام

وضع علامات الاسلاك Hatch Mark

## خطوات التنفيذ على الكاد (انارة)

الاوضة فيها 4 كشـافات ومسـتخدم مفتـاح 2 Gang لقمتـين ، لقمـة هتنـور الكشـافات النورمـال وعــددهم تلاتــة ولقمــة هتنــور كشـاف الطـوارئ (متهشـر بـالاحمر) واللينيـة اخرهــا هنــا مــش هتغــذي اوض تانيـــة

اذن الهاتش مارك كالتالي: دخلة الاوضة Earthg Neutralg Phase وطالع نازل على الكشـاف بــ Earthg Phase وطـالع منه بـ Return حلو ، الهاتش مارك بـين الكشـافات هيبقـا Return وReturn وEarthg

#### ملحوظة:

كشافات الكوريدور بـتحكم فيهـا عـن طريـق اللوحة فبحط هاتش مارك على بداية اللينيـة Eartho Neutralo Phase وبس

![](_page_42_Figure_7.jpeg)

![](_page_43_Figure_0.jpeg)

![](_page_44_Picture_0.jpeg)

وضع علامات الاسلاك Hatch Mark

![](_page_44_Picture_2.jpeg)

مفتـاح التكييـف والســوكت الــ Single Phase بياخـدوا Earthg Neutralo Phase ولو 3Phase هياخدوا 3فـازات ونيوترال وارث

ملحوظــة الــ Return بتـاع مفتـاح التكييـف بيـروح علـى التكييف واللي بيعمل التوصيله دي مهندس ميكانيكـا مــش احنــا، احنــا بنديلــه كهربــا وهــوا بيعــيش حياتــه

![](_page_44_Picture_5.jpeg)

![](_page_44_Figure_6.jpeg)

![](_page_44_Picture_7.jpeg)

اي حاجـة فـي الانـاره ملهـاش مفتـاح زي الـــ Exit Phase او كشـــافات الكوريـــدور بيروحلهـــا Earthg Neutralg

) کل المخـارج (کشـافات – برایـز – مفـاتیح فصـل ...) بیروحلها خط أرضی Earth

🖉 مش بوصل Neutral لمفاتيح الإضاءة

لو اسـتخدمت مفتـاح لقمتـين Two Ganges الراجـع بيكون فردتين بوزعهم طبقا للتصميم

بحـط فـردتين الـديفياتير فــي ماســورة لوحـدهم عشــان اقلــل عــدد الاســلاك بــين الكشــافات

البرايــز الـــ Single بتاخــد Phase و Earthg Neutral Earthg Neutral Earthg Neutral وEarthg Neutral

مـش بعمـل Hatch Mark لأنظمـة التيـار الخفيـف

![](_page_44_Picture_15.jpeg)

![](_page_45_Picture_0.jpeg)

#### وضع الأبعاد Dimension

اخـر خطـوووة فـي الــ Shop Drawing هنحـدد الابعـاد علـى الرسم عشان التنفيـذ ، اول حاجـة هنعملهـا هنظـبط سـتايل الأبعــاد Style Dimension بحيــث اللوحــة تكــون مقريــة وواضـحة هــدوس D+ENTER وبعــد كــدا هــدوس Modify

![](_page_45_Figure_3.jpeg)

Precision : بشيل الاصفار العشرية بختار صفر بس Round Off : بيقرب الرقم ، بعلمه 5 يعني لو الرقم طلعلي 41 هيخليه 45 وهكذا (ممكن اقربه اكتر من 5)

**Color** : بغير لون خطوط الـ Dimensions

**Lines** Tab

Line Weight ؛ بغير سمك الخط

Line Type : بغير نوع الخط

Primary

**Unit Tab** 

المفاجأة بقا **Line Type** والـ **Line Weight** بخليهم زي ما هما **ByBlock** ©

**Extension Line** : دول الخطين الصـغيرين اللـى فـي اخـر الـــ Dimensions ممكــن اخفـيهم (دوس فــي القربــع check Box بتاع 2xt1 & Ext2

Symbol<br/>& Arrow<br/>Tabبختار شکل السهم غالبا<br/>Closed Field<br/>د بنشتغل بالـ 150<br/>د جم السهم بخلیه 150

Text Style : بختار نوع الخط Text Tab : بغير لون الخط (الكتابة) Text Color : بغير حجم الخط بخليه 150 Text Height : بغير حجم الخط بخليه ورأسـي Text Placement : بغيـر مكـان الـنص افقـي ورأسـي ويفضل يكونوا Centered

**Text Alignment:** بغيـر محـاذاة الـنص ويفضـل يكـون Horizontal هيكون اسهل في القراءة

بعد متخلص تظبيط الاعدادات دوس**OK** 

![](_page_46_Picture_0.jpeg)

وضع الأبعاد Dimension

خطوات التنفيذ على الكاد (انارة)

بحــط الابعــاد Dimension (X و Y) لكــل مخــرج وباخــد الـــ Dimension من الحوائط او الأعمدة الخرسانية لو المبنــي لسة متبناش

Dimension Annotatio Angular Angular Arc Length Radius Diameter Tordinate Angular Control Control Con

القائمة اللي فوق هـدوس علـى Linear وهاخـد الابعـاد <u>من سنتر الكشاف للحيطـة</u> (رأسي وافقي) ،الكشافات حي الــ X بتاعهـا ثابتـة، الــ Y هي اللـي بتتغيـر فهعمـل X هي اللـي بتتغيـر فهعمـل X لكشــاف واحــد وهعمــل J Dimension للكل ، هـدوس الوقـت الابعـاد وفي نفـس الوقـت الابعـاد هتكون ع اسـتقامة واحـدة

هنبـــدأ بالكشـــافات، مـــن

Text

DB-G

هخلــي الـــ D للــ DC با والـ DC للـ Ontinue (انســخ اي كـــود CTRL+C وانزل سـطر جديد بــ ENTER والزقـه بــ CTRL+V وعــدل عليـــه)، الاختصــار الجديد هيبقـا كـدا D, \*DIMLinear DC, \*DIMContinue

والـــ DC مــش

متاخــدین فـــی

اوامر تانية ولو

متاخدين غيرهم

فـــــ الاوامـــر

التانيـــة، اقفــل

الاختص\_\_\_\_الت

واحفط

التغييرات Save

دوس Rei واختار Enter واختار OK 9, PGP عشان الكـاد يطب\_\_\_\_ق التغي\_\_\_\_رات اللي عملتها

![](_page_47_Figure_0.jpeg)

الخلوة السابعة

وضع الأبعاد Dimension

خطوات التنفيذ على الكاد (اند

هتاخد الأبعاد Dimension للحساسات Detector والكواسر Call Point والانذار Alarm وللـ Repeater Panel

Access Door 1 مـــش بيحتـــاج يتعملــــه ابعـــاد ممکــن ترســمله ملصفت Detail

ملايظات

لــو غيـرت أطــوال الكابلات احسب الانخفـــاض فــــي الجهــد V.D وبنـــاءًا علـــى الحســابات ممكن تضطر تغير مساحة مقطع الكـابلات وبالتـالي هتعــدل الــــSLD

49

البيانــات فـــي الـــ Schedule Panel یکونــوا زی بعــض فلــو غيـرت أرقــام اللينيات أو أحمالها و قـــــدرتها او اي حاجـــة تانيـــة لازم تغيرهم في الكل

لعصل

⊥ Dimension

Pull Box

ريق)

1

![](_page_49_Picture_0.jpeg)

### Cable Trays & Cable Trunks Shop drawing

Studying

![](_page_49_Picture_2.jpeg)

https://youtu.be/1cRvL0pc150

### Cable Routing Shop Drawing

هنعمل Shop Drawing لــ Cable Tray بالنسبة لكهربا وللـ Cable Trunk بالنسبة للتيار الخفيف وخطوات عمل لوحـات الـ Shop Drawing كالاتي:

![](_page_50_Picture_2.jpeg)

مراجعــة حســابات التصــميم وأي تغيــرات فــي مســاحة مقطع الكابلات قد تؤثر على عرض التراي

قي الحرفة العانية

رسم التراي بالأبعـاد النهائيـة بعـد المراجعـة والتأكـد مـن مسارات حوامل الكابلات (التريهات)

ألخلوة العالقة

مراجعة مسـارات الكـابلات فـوق التريهـات بحيـث نتجنـب التقاطعات وفي حالة التقاطعات يمكـن تفريـع مسـارات جديدة او استخدام اكثر من Layer

![](_page_50_Picture_8.jpeg)

رسم حوامل التريهات Tray Support کل متر ونصف

![](_page_50_Picture_10.jpeg)

تقطيع سكاشن بمسار التريهات عنـد كـل تغييـر فـي الكابلات او في عرض التراي او عدد الطبقات Layer

### الخليرة السادسة

وضــع المشــاورات علــى التريهــات بمــا تحملــه مــن كابلات مع ذكر بداية ونهاية الكابل

الخطوة الساجية

وضع الأبعاد للتريهات من حافة التراي

![](_page_51_Picture_0.jpeg)

مراجعــة حســابات التصــميم وأي تغيــرات فــي مســاحة مقطع الكابلات قد تؤثر على عرض التراي

### س: يعني ايه Cable Routing ؟؟؟

![](_page_51_Picture_4.jpeg)

اول حاجة هتعملها هتبص علـى الــ SLD بتـاع المشـروع وهتشـوف عـدد الكـابلات ومسـاحة مقطعهـا ورايحـة فين وجاية منين وتشيك على كل التريهـات المعمولـة في الديزاين وتشوف حساباتها صح ولا محتاجـة تعـديل

#### سريعا كدا طريقة تصميم الـ Cable Tray

بصمم التراي بناءا على القطر الخارجي للكابل Over all Diameter وبسيب مسافة بين حافة التراي والكابل تساوي نص قطـر الكابل وبـين الكابل والكابل بسـيب مسافة تسـاوي قطـر اكبـر كابـل وهـزود علـيهم قطـر الكابلات وبعمل حسابي في Spare 20% وبختار اقـرب تراي ودي الـ Standard بتاعة التراي:

ارتفاع الـCable Tray (5 - 7.5 - 5 سم) وغالبا بنسـتخدم 10 سم والعـرض: 5 - 10 - 15 - 20 - 25 - 30 - 25 - 40 سم 10 سم 90- 85 - 20 - 15 - 70 - 65 - 60 سم

![](_page_51_Figure_9.jpeg)

الخبوة العادية

هترسم التريهات بالأبعاد النهائية وهتأكد من مسارها انها تكون ماشـية فـي الكوريـدور ومتكـونش معديـه فـــى الســلم او فـــى الحمامــات او الــــ Wet Area

हैंदादा। इन्हें।

هراجـــع <u>مـســارات</u> <u>الكـــايلات</u>اللــــي ماشـــية علــــي التريهات ميكونش فيهــــا Crossing ولو فيـه Crossing ممكــن اســـتخدم Layer

Cable Tray Installation فيديو بيشرح تركيب التراي https://youtu.be/EG2OgbVLwAQ فيديو لتريهات متركبة في مشروع https://youtu.be/Fa4iKnnCwlE

الخجوة الرابمة

هرسم التيش او الـ Tray Support كل متر ونص هشتغل ببلوك جاهز هحطه على اول التـراي وهشـده وهسـحبه وهوا هيكرر نفسه كل متر ونص ولو فيه زيادة فـي الـ Support هشـد السـهم عكـس الاتجــاه اللــى عملتــه

![](_page_52_Figure_6.jpeg)

![](_page_52_Picture_7.jpeg)

....

الخطوق الخامسة

هعمـل سكشـن فـي الاول عشـان اعـرف ايـه الكابلات اللي ماشـية وبعملـه تـاني لـو اتغيـر عدد الكابلات او عرض التراى او عـدد الــ Layer

![](_page_53_Figure_2.jpeg)

هحط السكاشن على التريهـات فـي لوحـة الــ Shop Drawing زى كدا (اتجاه السـهم بيوضـح لما تعمل قطـع للتـراي هتـبص فـين) وهعمـل بــلان مخصــوص للسكاشــن بكــل التفاصـيل

دا البلان الخاص بالسكاشن، شكل السكشن بيكون بالمنظر دا ، دا السقف اللي هعلق فيـه التـيش Support ودا التـراي والكـابلات اللــي فيـه (خـد بالـك مـن ترتيـب الكـابلات جـوة التراي) بحط معاهم شيت اكسل فيه كل التفاصـيل الخاصـة بالكابلات عددها ومساحة مقطعهـا وطولهـا ورايحـة فـين وجاية منين والـ ٧.D الخ.....

![](_page_53_Figure_5.jpeg)

|            |                  |             |                  |            | TABLE (6-6) |
|------------|------------------|-------------|------------------|------------|-------------|
| CABLE TAG  | FROM             | TO          | CABLE SIZE (mm2) | CABLE TYPE | Length (m)  |
| EF1-8-1-09 | EMCP-C03-B2-LS01 | FOR JET FAN | 2(3Cx4)+1Cx4(E)  | FR+FR(E)   | 87          |
| EF1-8-1-10 | EMCP-C03-B2-LS01 | FOR JET FAN | 2(3Cx4)+1Cx4(E)  | FR+FR(E)   | 90          |
| EF1-8-1-11 | EMCP-C03-B2-LS01 | FOR JET FAN | 2(3Cx4)+1Cx4(E)  | FR+FR(E)   | 110         |
| EF1-8-1-12 | EMCP-C03-B2-LS01 | FOR JET FAN | 2(3Cx4)+1Cx4(E)  | FR+FR(E)   | 105         |

دا شيت الاكسل الخاص بالكابلات

الخطري الخارسية

تنفيذ لوحة السكاشن

من الـ Dynamic Block بتاع التراي هختار عرض التـراي (وهظـبط الـ Support على حسب عرض التـراي) ومـن الـ Dynamic Block بتاع الكابلات هختار عددها ومساحة مقطعها ، هرص الكـابلات في التراي هسيب مسـافة بـين حافـة التـراي والكابـل تسـاوي نص قطر الكابل وبين الكابل والكابل هسـيب مسـافة تسـاوي قطر الكابل الكبير وهسمى الكابلات وهوصف التراي)

![](_page_54_Figure_3.jpeg)

هعمل شيت الاكسل الخاص بالكابلات وهنسخه وهحطه في الكاد تحـت السكشـن (هخلـي حجمـه مناسـب)، هكمـل بـاقي السكاشن (هنسخ السكشن وشيت الاكسل وهعدل عليهم)

بالنسبة لشـيت الاكسـل لـو عـايز تعـدل عليـه بعـد مـا نسـخته دوس عليه كليك يمين واختـار Open و Open هيفتحلـك الشـيت في برنامج الاكسل وعدل عليه براحتك

|              |              |                  |                                     | TABLE               | E (1-1)                     |                              |                      |                           |
|--------------|--------------|------------------|-------------------------------------|---------------------|-----------------------------|------------------------------|----------------------|---------------------------|
| CABLE<br>NO. | CABLE<br>TAG | FROM             | то                                  | CABLE SIZE<br>(mm2) | CABLE TYPE                  | OVER ALL<br>DIAMETER<br>(mm) | TRAY<br>SIZE<br>(mm) | FILLING<br>RATIO<br>(º/o) |
| 1            | F3-4-8       | DP-CO3-B1-<br>01 | DISCONNEC<br>T SWITCH<br>FOR DC SYS | (2x50)+1x25<br>(E)  | CU/XLPE/LSOH+<br>CU/LSOH(E) | 36.00                        | 200-10               |                           |
| 2            | F3-4-9       | DP-CO3-B1-<br>01 | DISCONNEC<br>T SWITCH<br>FOR DC SYS | (2x50)+1x25<br>(E)  | CU/XLPE/LSOH+<br>CU/LSOH(E) | 36.00                        | 0110010              | 2 <b>4.00</b> º/o         |
|              |              |                  |                                     |                     |                             | 72.00                        |                      |                           |

![](_page_54_Picture_7.jpeg)

نرجـع لـبلان التريهـات هعمـل مشـاورة للتريهـات Tag، هكتـب فيها عرضه وارتفاعه وجاي منـين ورايـح فـين وهعمـل كمـان مشاورة للكابلات اللي ماشية في التراي

#### 

COVERED GALVANIZED STEEL CABLE TRAY 600mmX100mm FROM MDB-G TO SMDP-G &MCC-01

### الخلوق السابحة

#### وضع الأبعاد للتريهات من حافة التراي

هتعمــــل Dimension للتريهــات مــن حافــة التراي مش من السنتر زي الانـــارة والبرايــــز

![](_page_55_Picture_3.jpeg)

سلك

انارة

كابل

∙ ترمو

بحسب الترانك عن طريق شيك اكسل
بدخل قطر الكابل 6 مم لـو CAT6 و 5.3
مم لو CAT5 وبدخل عـدد الكـابلات بنـاءا
على عدد المخارج وبدخل ارتفاع الترانـك
على عدد المخارج وبدخل ارتفاع الترانـك
على عدد المخارج وبدخل الماع الترانـك
على عدد المخارج وبدخل التفاع الترانـك
على عدد المخارج وبدخل التفاع الترانـك
على عدد المخارج وبدخل التفاع الترانـك
على عدد المخارج وبدخل التفاع الترانـك

![](_page_55_Picture_6.jpeg)

**Cable Trunk** 

| CABLE TR                                    | UNK                 | IRUNK FILLING CAPACITY                    |
|---------------------------------------------|---------------------|-------------------------------------------|
| Cable Diameter<br>(mm)                      | Number of<br>cables |                                           |
| 6                                           | 60                  | DEPENDING ON 40% FACTOR OF<br>OCCUPANCY:- |
|                                             |                     | GENERAL                                   |
| -                                           |                     | EQUATION:-                                |
| Trunk Height (mm)                           |                     |                                           |
| 100                                         |                     | $N \times A_c = F A_T$                    |
|                                             | 1                   | π Ω2                                      |
| Trunk Width (mm)                            |                     |                                           |
| 42.41                                       |                     | 4                                         |
| and the statistics of the statistics of the |                     |                                           |

احيانا الاستشاري بيطلب اننا نغذي الانارة والبرايـز بتـراي فـي الحالـة دي هنخلـي الــ Home Run تريهات وعند الكشافات والبرايز هطلع من التراي بمواسير وهنشتغل بكابل ترمــو (3core ، 4 مــم2 ) بــدل الســلك (3 اطـراف) وهعمـل التـراي Layer فـوق بعـض

![](_page_56_Picture_0.jpeg)

![](_page_56_Picture_1.jpeg)